#### Copyright

Advantech Co., Ltd copyrights this documentation and the software included with this product in 2003. All rights are reserved. Advantech Co., Ltd. reserves the right to make improvements in the products described in this manual at any time without notice. No part of this manual may be reproduced, copied, translated or transmitted in any form or by any means without the prior written permission of Advantech Co., Ltd. Information provided in this manual is intended to be accurate and reliable. However, Advantech Co., Ltd. assumes no responsibility for its use, or for any infringements of the rights of third parties that may result from its use.

#### Acknowledgments

PC-LabCard is a trademark of Advantech Co., Ltd. IBM and PC are trademarks of International Business Machines Corporation. MS-DOS, Windows, Microsoft Visual C++ and Visual BASIC are trademarks of Microsoft Corporation. Intel and Pentium are trademarks of Intel Corporation. Delphi and C++ Builder are trademarks of Borland Corporation.

# **CE** notification

The PCL-818HD/HG/L, developed by ADVANTECH CO., LTD., has passed the CE test for environmental specifications when shielded cables are used for external wiring. We recommend the use of shielded cables. This kind of cable is available from Advantech. Please contact your local supplier for ordering information.

#### **On-line Technical Support**

For technical support and service, please visit our support website

Part No. 20038180A0 Printed in Taiwan 1st Edition September 2003 (This page is left blank for hard printing.)

# **Difference Tables**

The differences between the PCL-818HD, PCL-818HG and PCL-818L

| Items                      | PCL-818HD       | PCL-818HG                            | PCL-818L        | Page  |
|----------------------------|-----------------|--------------------------------------|-----------------|-------|
| Gain                       | 0.5, 1, 2, 4, 8 | 0.5, 1, 5, 10, 50,<br>100, 500, 1000 | 0.5, 1, 2, 4, 8 | 35~40 |
| Sampling rate              | 100 KS/s        | 100 KS/s                             | 40 KS/s         | 35~40 |
| FIFO                       | 1K words        | 1K words                             |                 | 35~40 |
| S0~S3 on DB -37F connector | V               |                                      | V               | 25    |
| Input Range                | Bi. & Unipolar  | Bi. & Unipolar                       | Unipolar        | 35~40 |

# The differences between Rev. Ax and Rev. B1 of PCL-818HD/HG/L

| Digital output 20-pin of   | Rev.Ax  | JP1-4 |            | JP8-11 | 25   |  |
|----------------------------|---------|-------|------------|--------|------|--|
| 37-pin connector           | Rev. B1 |       | JP1-4      |        | 23   |  |
| Ext. trigger and Counter   | Rev.Ax  | JP5   | JP6        | JP3    | 24   |  |
| Gate 0 control             | Rev. B1 |       | JP5        |        | 24   |  |
| FIFO enable/disable        | Rev.Ax  | JP6   | JP5        |        | 24   |  |
| FIFO chable/disable        | Rev. B1 |       | JP6        |        |      |  |
| DMA channel selection      | Rev.Ax  | JP7   | JP1        | JP1    | 21   |  |
|                            | Rev. B1 |       | JP7        |        | 21   |  |
| Timer clock selection      | Rev.Ax  | JP8   | JP4        | JP2    | 22   |  |
| Timer clock selection      | Rev. B1 |       | JP8        |        | 23   |  |
| FIFO interment selection   | Rev.Ax  | JP9   | JP7        |        | 24   |  |
| FIFO Interrupt selection   | Rev. B1 | _     | JP9        |        | 24   |  |
| Internal voltage reference | Rev.Ax  | JP10  | JP3        | JP5    | 22   |  |
| -10V or -5V                | Rev. B1 |       | JP10       |        | 22   |  |
| D/A reference Voltage,     | Rev.Ax  | JP11  | JP2        | JP4    | - 24 |  |
| int./ext.                  | Rev. B1 | JP11  |            |        | 21   |  |
|                            | Rev.Ax  | SW1   | SW2        | SW1    | 20   |  |
| Caru 1/0 address           | Rev. B1 |       | SW1        |        | 20   |  |
| Channel configuration      | Rev.Ax  | SW2   | SW1        | JP6    | 21   |  |
| S. E. or Diff.             | Rev. B1 |       | SW2        |        | 21   |  |
| A/D uninglar offsat        | Rev.Ax  | VR1   | VR3        |        | 62   |  |
| A/D unipolar onset         | Rev. B1 |       | VR1        |        | 02   |  |
| A/D full seelo             | Rev.Ax  | VR2   | VR2        | VR1    | 62   |  |
| A/D Iuli scale             | Rev. B1 |       | VR2        |        | 02   |  |
| A/D Binolar offset         | Rev.Ax  | VR3   | VR1        | VR2    | 62   |  |
| A/D Dipolar offset         | Rev. B1 |       | VR3        |        |      |  |
| PCA offset                 | Rev.Ax  | VR4   | VR6        | VR5    | 62   |  |
| I GA olisu                 | Rev. B1 |       | VR4        |        | 02   |  |
| D/A full scale             | Rev.Ax  | VR5   | VR4        | VR3    | 62   |  |
|                            | Rev. B1 |       | VR5        |        | 02   |  |
| D/A offset                 | Rev.Ax  | VR6   | VR5        | VR4    | 62   |  |
|                            | Rev. B1 |       | VR6        |        | 52   |  |
| Power consumption          | Rev.Ax  |       | +5V & +12V |        |      |  |
| 1 Swer consumption         | Rev. B1 |       | +5V only   |        |      |  |

(This page is left blank for hard printing.)

# Contents

| 1. INT | RODUCTION                             | 1  |
|--------|---------------------------------------|----|
| 1.1    | FEATURES                              | 3  |
| 1.2    | APPLICATIONS                          | 6  |
| 1.3    | INSTALLATION GUIDE                    | 6  |
| 1.4    | SOFTWARE OVERVIEW                     | 8  |
| 1.5    | DEVICE DRIVER PROGRAMMING ROADMAP     | 9  |
| 1.6    | ACCESSORIES                           | 11 |
| 2. INS | FALLATION                             |    |
| 2.1    | UNPACKING                             | 15 |
| 2.2    | DRIVER INSTALLATION                   | 17 |
| 2.3    | HARDWARE INSTALLATION                 |    |
| 2.4    | DEVICE SETUP & CONFIGURATION          | 20 |
| 3. SIG | NAL CONNECTIONS                       |    |
| 3.1    | OVERVIEW                              | 25 |
| 3.2    | SWITCH AND JUMPER SETTINGS            | 25 |
| 3.3    | SIGNAL CONNECTIONS                    |    |
| 3.4    | FIELD WIRING CONSIDERATIONS           |    |
| APPEN  | NDIX A. SPECIFICATIONS                |    |
| APPE   | NDIX B. BLOCK DIAGRAM                 |    |
| APPEN  | NDIX C. REGISTER STRUCTURE AND FORMAT | 47 |
| C.1    | OVERVIEW                              | 47 |
| C.2    | I/O PORT ADDRESS MAP                  | 47 |
| C.3    | A/D DATA AND CHANNELS — BASE+00H~01H  | 51 |
| C.4    | SOFTWARE A/D TRIGGER — BASE+00H       | 51 |
| C.5    | A/D RANGE CONTROL — BASE+01H          |    |
| C.6    | MUX SCAN CHANNEL CONTROL — BASE+02H   | 54 |
| C.7    | MUX SCAN CHANNEL STATUS — BASE+02H    | 55 |
| C.8    | DIGITAL I/O REGISTERS - BASE + 03/0BH | 56 |

| C.9   | D/A OUTPUT — BASE+04/05H                       | 57 |
|-------|------------------------------------------------|----|
| C.10  | ) FIFO INTERRUPT CONTROL — BASE+06H            | 58 |
| C.11  | CLEAR INTERRUPT REQUEST — BASE+08H             | 58 |
| C.12  | 2 A/D STATUS — BASE+08H                        | 59 |
| C.13  | A/D CONTROL — BASE+09H                         | 61 |
| C.14  | TIMER/COUNTER ENABLE — BASE+0AH                | 63 |
| C.15  | 5 PROGRAMMABLE TIMER/COUNTER — BASE+0C~0FH     | 64 |
| C.16  | 5 CLEAR FIFO INTERRUPT REQUEST — BASE+14H      | 64 |
| C.17  | A/D DATA AND CHANNEL FROM FIFO - BASE + 17/18H | 65 |
| C.18  | 3 FIFO STATUS — BASE+19H                       | 66 |
| C.19  | FIFO CLEAR — BASE+19H                          | 67 |
| APPEN | NDIX D. CALIBRATION                            | 68 |
| D.1   | VRASSIGNMENT                                   | 71 |
| D.2   | A/D CALIBRATION                                | 72 |
| D.3   | D/A CALIBRATION                                | 73 |

# CHAPTER

# Introduction

(This page is left blank for hard printing.)

# 1. Introduction

Thank you for buying the Advantech PCL-818HD/HG/L. The PCL-818HD/HG/L is a high-performance multifunction data acquisition card for IBM PC/XT/AT or compatible computers. It offers the five most desired measurement and control functions: 12-bit A/D conversion, D/A conversion, digital input, digital output and timer/counter.

A programmable-gain instrument amplifier (x 0.5, 1, 2, 4 and 8) lets you acquire different input signals without external signal conditioning. An on-board 1 K word FIFO buffer provides high-speed data transfer and predictable performance under Windows.

Automatic channel scanning circuitry and on-board SRAM let you perform multiple-channel A/D conversion with DMA and individual gains for each channel.

The PCL-818HD uses a CPLD chip designed in-house by Advantech engineers. This single chip integrates most of the card's functions, giving you maximum accuracy and reliability, along with minimum cost, size and power consumption.

The PCL-818HD is hardware and software compatible with its popular predecessor, the PCL-818HG. This puts rich software support and a wide variety of external signal conditioning boards at your disposal.

# 1.1 Features

- 16 single-ended or eight differential analog inputs, switch selectable
- 12-bit A/D, up to 100 KHz sampling rate with DMA transfer and different gain for each channel
- Software-selectable gain: x 0.5, 1, 2, 4 or 8
- On-board 1 K word FIFO buffer with software selectable interrupt
- Software selectable analog input ranges (V<sub>DC</sub>): Bipolar: +/-0.625, +/-1.25, +/-2.5, +/-5, +/-10 Unipolar: 0 to 1.25, 0 to 2.5, 0 to 5, 0 to 10

- 16 digital inputs and 16 digital outputs, TTL/DTL compatible
- One 12-bit analog output channel
- Flexible triggering options: software, programmable pacer and external pulse
- Data transfers by program control, interrupt handler routine or DMA

The Advantech PCL-818HD/HG/L offers the following main features:

#### Automatic Channel/Gain Scanning

The PCL-818HD/HG/L features an automatic channel/gain scanning circuit. This circuit, instead of your software, controls multiplexer switching during sampling. On-board SRAM stores different gain values for each channel. This combination lets you perform multi-channel high-speed sampling (up to 100 KHz) with different gains for each channel and DMA data transfer.

#### Wide Selection with Migration Path

The PCL-818HD/HG/L lets you choose the card that exactly matches your application and price range. The PCL-818HD/HG/L is the perfect choice if you on a tight budget. It offers the best price/performance in the market. IF you need more power, you can easily upgrade to any other card in the series. The PCL-818HD/HG/L is connector compatible. All your programs will work with your new card, protecting your investment.

#### Keeping Output Values after System Reset

Users can independently set the eight outputs to different ranges:  $\pm 0$  V, 0 ~ 20 mA or 4 ~ 20 mA, and all ranges are software selectable. When the system is hot reset (power not shut down), the PCL-818HD/HG/L can either retain the last analog output values, or return to its default configuration, depending on the jumper setting. This practical function eliminates danger caused by improper operation during unexpected system reset.

# **Board ID**

The PCL-818HD/HG/L has a built- in DIP Switch that helps define each card's ID when multiple PCL-818HD/HG/L cards have been installed on the same PC chassis. The board ID setting function is very useful when users build their system with multiple PCL-818HD/HG/L cards. With correct Board ID settings, you can easily identify and access each card during hardware configuration and software programming.

# Note:

For detailed specifications of the PCL-818HD/HG/L, please refer to

Appendix A, Specifications.

# 1.2 Applications

• Transducer and sensor measurements

 $\ensuremath{\,^\circ}$  Waveform acquisition and analysis

• Process control and monitoring

• Vibration and transient analysis

# **1.3 Installation Guide**

Before you install your PCL-818HD/HG/L card, please make sure you have the following necessary components:

## • PCL-818HD/HG/L DA&C card

# • PCL-818HD/HG/L User's Manual

| • Driver software | Advantech DLL drivers                           |
|-------------------|-------------------------------------------------|
|                   | (included in the companion CD-ROM)              |
| • Wiring cable    | PCL-10120/10137 (option)                        |
| • Wiring board    | ADAM-3920/3937, PCLD-7216/780/782/782B/         |
|                   | 785/785B/786/788/789D/880/885/8115 (option)     |
| • Computer        | Personal computer or workstation with a PCI-bus |
|                   | slot (running Windows 95/98/NT/2000/ME/XP)      |

Some other optional components are also available for enhanced operation:

| • Application software | ActiveDAQ, GeniDAQ or other third-party |
|------------------------|-----------------------------------------|
|                        | software packages                       |

After you get the necessary components and maybe some of the accessories for enhanced operation of your Multifunction card, you can then begin the Installation procedures. Figure 1-1 on the next page provides a concise flow chart to give users a broad picture of the software and hardware installation procedures:

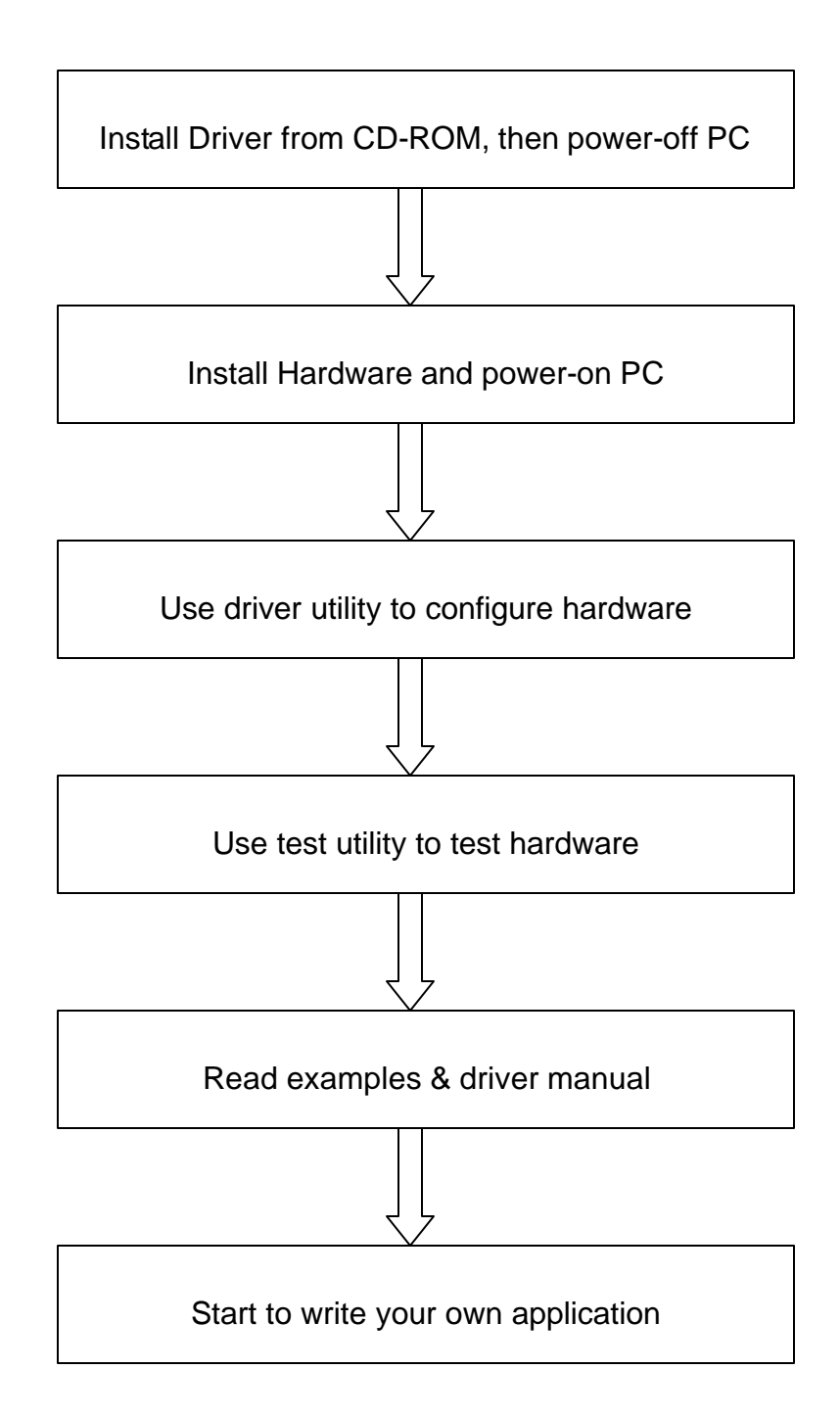

Fig. 1-1 Installation Flow Chart

# 1.4 Software Overview

Advantech offers a rich set of DLL drivers, third-party driver support and application software to help fully exploit the functions of your PCL-818HD/HG/L card:

- Device Drivers (on the companion CD-ROM)
- LabVIEW driver
- Advantech ActiveDAQ
- Advantech GeniDAQ

Programming choices for DA&C cards: You may use Advantech application software such as Advantech Device Drivers. On the other hand, advanced users are allowed another option for register-level programming, although not recommended due to its laborious and time-consuming nature.

#### **Device Drivers**

The Advantech Device Drivers software is included on the companion CD-ROM at no extra charge. It also comes with all the Advantech DA&C cards. Advantech's Device Drivers features a complete I/O function library to help boost your application performance. The Advantech Device Drivers for Windows 95/98/NT/2000/ME/XP works seamlessly with development tools such as Visual C++, Visual Basic, Borland C++ Builder and Borland Delphi.

#### **Register-level Programming**

Register-level programming is available for experienced programmers who find it necessary to write code directly at the level of the device register. Since register-level programming requires much effort and time, we recommend that you use the Advantech Device Drivers instead. However, if register-level programming is indispensable, you should refer to the relevant information in *Appendix C, Register Structure and Format*, or to the example codes included on the companion CD-ROM.

# 1.5 Device Driver Programming Roadmap

This section will provide you a roadmap to demonstrate how to build an application from scratch using Advantech Device Drivers with your favorite development tools such as Visual C++, Visual Basic, Delphi and C++ Builder. The step-by-step instructions on how to build your own applications using each development tool will be given in the *Device Drivers Manual*. Moreover, a rich set of example source code is also given for your reference.

#### **Programming Tools**

Programmers can develop application programs with their favorite development tools:

- Visual C++
- Visual Basic
- Delphi
- $\circ$  C++ Builder

For instructions on how to begin programming works in each development tool, Advantech offers a *Tutorial* Chapter in the *Device Drivers Manual* for your reference. Please refer to the corresponding sections in this chapter on the *Device Drivers Manual* to begin your programming efforts. You can also look at the example source code provided for each programming tool, since they can get you very well oriented.

The *Device Drivers Manual* can be found on the companion CD-ROM. Alternatively, if you have already installed the Device Drivers on your system, The *Device Drivers Manual* can be readily accessed through the *Start* button:

# Start/Advantech Automation/Device Manager/Device Driver's Manual

The example source code could be found under the corresponding installation folder such as the default installation path: \Program Files\Advantech\ADSAPI\Examples For information about using other function groups or other development tools, please refer to the *Creating Windows 95/NT/2000 Application with Device Drivers* chapter and the *Function Overview* chapter on the *Device Drivers Manual*.

#### **Programming with Device Drivers Function Library**

Advantech Device Drivers offer a rich function library that can be utilized in various application programs. This function library consists of numerous APIs that support many development tools, such as Visual C++, Visual Basic, Delphi and C++ Builder.

According to their specific functions or services, those APIs can be categorized into several function groups:

- Analog Output Function Group
- Digital Input/Output Function Group
- Counter Function Group
- Port Function Group (direct I/O)
- Event Function Group

For the usage and parameters of each function, please refer to the *Function Overview* chapter in the *Device Drivers Manual*.

#### **Troubleshooting Device Drivers Error**

Driver functions will return a status code when they are called to perform a certain task for the application. When a function returns a code that is not zero, it means the function has failed to perform its designated function. To troubleshoot the Device Drivers error, you can pass the error code to **DRV\_GetErrorMessage** function to return the error message. Alternatively, you can refer to the *Device Drivers Error Codes* Appendix in the *Device Drivers Manual* for a detailed listing of Error Codes, Error IDs and the Error Messages.

# **1.6 Accessories**

Advantech offers a complete set of accessory products to support the PCL-818HD/HG/L card. These accessories include:

## Wiring Cable

| • PCL-10120 | The PCL-10120 cable is a 20-pin flat cable for           |
|-------------|----------------------------------------------------------|
|             | PCL-818HD/HG/L cards.                                    |
| • PCL-10137 | The PCL-10137 shielded cable is specially designed       |
|             | for PCL-818HD/HG/L cards to provide high resistance      |
|             | to noise. To achieve a better signal quality, the signal |
|             | wires are twisted in such a way as to form a             |
|             | "twisted-pair cable", reducing cross-talk and noise      |
|             | from other signal sources. Furthermore, its analog and   |
|             | digital lines are separately sheathed and shielded to    |
|             | neutralize EMI/EMC problems.                             |

#### **Wiring Boards**

| $\circ$ ADAMI-3920 20-pin wiring terminal for Din-ran mountin | ADAM-3920 | 20-pin wiring termina | al for DIN-rail | mounting |
|---------------------------------------------------------------|-----------|-----------------------|-----------------|----------|
|---------------------------------------------------------------|-----------|-----------------------|-----------------|----------|

- ADAM-3937 37-pin D-type wiring terminal for DIN-rail mounting
- PCLD-7216 16-channel SSR I/O module carrier board
- **PCLD-780** Universal screw-terminal board
- **PCLD-782** 16-channel opto-isolated D/I board
- PCLD-782B 24-channel opto-isolated D/I board
- **PCLD-785** 16-channel relay output board
- PCLD-785B 24-channel relay output board
- **PCLD-786** 8-channel SSR I/O module carrier board
- **PCLD-788** 16-channel relay multiplexer board
- PCLD-789D Amplifier and multiplexer board
- PCLD-880 Universal screw-terminal board
- **PCLD-885** 16-channel power relay output board
- **PCLD-8115** Industrial wiring terminal with CJC circuit

(This page is left blank for hard printing.)

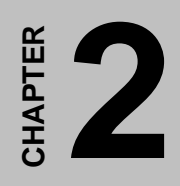

# Installation

(This page is left blank for hard printing.)

# 2. Installation

This chapter gives users a package item checklist, proper instructions for unpacking and step-by-step procedures for both driver and card installation.

# 2.1 Unpacking

After receiving your PCL-818HD/HG/L package, please inspect its contents first. The package should contain the following items:

☑ PCL-818HD/HG/L card
☑ Companion CD-ROM (Device Drivers included)
☑ User's Manual

The PCL-818HD/HG/L card harbors certain electronic components vulnerable to *electrostatic discharge* (ESD). ESD can easily damage the integrated circuits and certain components if preventive measures are ignored.

# Before removing the card from the antistatic plastic bag, you should take the following precautions to ward off possible ESD damage:

- Touch the metal part of your computer chassis with your hand to discharge the static electricity accumulated on your body. Alternatively, one can also use a grounding strap.
- Touch the anti-static bag to a metal part of your computer chassis before opening the bag.
- Take hold of the card only by the metal bracket when removing it out of the bag.

# After taking out the card, you should first:

• Inspect the card for any possible signs of external damage (loose or damaged components, etc.). If the card is visibly damaged, please notify our service department or our local sales representative immediately. Do not install a damaged card into your system.

# Also, pay extra caution to the following aspects to ensure proper installation:

- ✓ Avoid physical contact with materials that could hold static electricity such as plastic, vinyl and Styrofoam.
- ✓ Whenever you handle the card, grasp it only by its edges. DO NOT TOUCH the exposed metal pins of the connector or the electronic components.

# Note:

Keep the anti-static bag for future use. You might need the original bag to

store the card if you have to remove the card from PC or transport it elsewhere.

# 2.2 Driver Installation

We recommend you to install the driver before you install the PCL-818HD/HG/L card into your system, since this will guarantee a smooth installation process.

The Advantech Device Drivers Setup program for the PCL-818HD/HG/L card is included in the companion CD-ROM that is shipped with your DA&C card package. Please follow the steps below to install the driver software:

**Step 1:** Insert the companion CD-ROM into your CD-ROM drive.

Step 2: The Setup program will be launched automatically if you have the autoplay function enabled on your system. When the Setup Program is launched, you will see the following Setup Screen.

#### Note:

| If the autoplay function is not enabled on your computer, use Windows

Explorer or Windows *Run* command to execute SETUP.EXE on the companion CD-ROM.

| Please install "Advantech Dev | vice Manager*      |
|-------------------------------|--------------------|
| and a                         | C. X               |
| A MARKED                      | Device Manager     |
|                               | Individual Drivers |
| 100 - 100                     | Ber-She            |
| Applications                  | 1 hrs.             |
| TO BE T                       |                    |
| Examples & Utilit             | 165)               |
|                               |                    |

Fig. 2-1 Setup Screen of Advantech Automation Software

Step 3: Select the *Device Drivers* option.

**Step 4:** Select the specific device then just follow the installation instructions step by step to complete your device driver installation and setup.

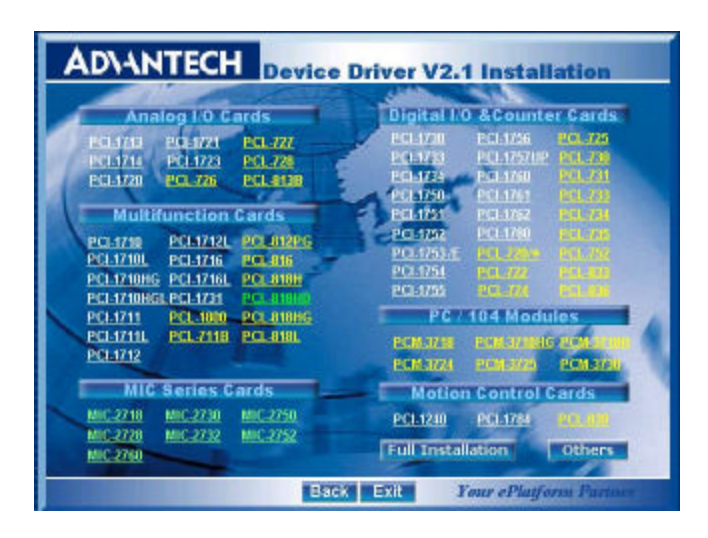

Fig. 2-2 Different options for Driver Setup

For further information on driver-related issues, an online version of the *Device Drivers Manual* is available by accessing the following path:

Start/Advantech Automation/Device Manager/Device Driver's Manual

# 2.3 Hardware Installation

## Note:

Make sure you have installed the driver first before you install the card

(please refer to 2.2 Driver Installation)

After the Device Drivers installation is completed, you can then install the PCL-818HD/HG/L card into any PCI slot on your computer. However, it is suggested that you refer to the computer user's manual or related documentation if you have any doubt. Please follow the steps below to install the card onto your system.

- Step 1: Turn off your computer and unplug the power cord and cables. TURN OFF your computer before installing or removing any components on the computer.
- Step 2: Remove the cover of your computer.
- Step 3: Remove the slot cover on the back panel of your computer.
- **Step 4:** Touch the metal part on the surface of your computer to neutralize the static electricity that might be on your body.
- Step 5: Insert the PCL-818HD/HG/L card into an ISA slot. Hold the card only by its edges and carefully align it with the slot. Insert the card firmly into place. Use of excessive force must be avoided; otherwise, the card might be damaged.
- **Step 6:** Fasten the bracket of the ISA card on the back panel rail of the computer with screws.
- **Step 7:** Connect appropriate accessories (37-pin cable, wiring terminals, etc. if necessary) to the ISA card.
- **Step 8:** Replace the cover of your computer chassis. Re-connect the cables you removed in step 2.
- Step 9: Plug in the power cord and turn on the computer.

After your card is properly installed on your system, you can now configure your device using the *Advantech Device Manager* Program that has itself already been installed on your system during driver setup. A complete device installation procedure should include *device setup*, *configuration* and *testing*. The following sections will guide you through the Setup, Configuration and Testing of your device.

# 2.4 Device Setup & Configuration

The *Advantech Device Manager* program is a utility that allows you to set up, configure and test your device, and later stores your settings on the system registry. These settings will be used when you call the APIs of Advantech Device Drivers.

# **Setting Up the Device**

- Step 1: To install the I/O device for your card, you must first run the Device Installation program (by accessing Start/Advantech Automation/Device Manager/Advantech Device Manager ).
- Step 2: You can then view the device(s) already installed on your system (if any) on the *Installed Devices* list box. Since you have not installed any device yet, you might see a blank list such as the one below (Fig. 2-3).

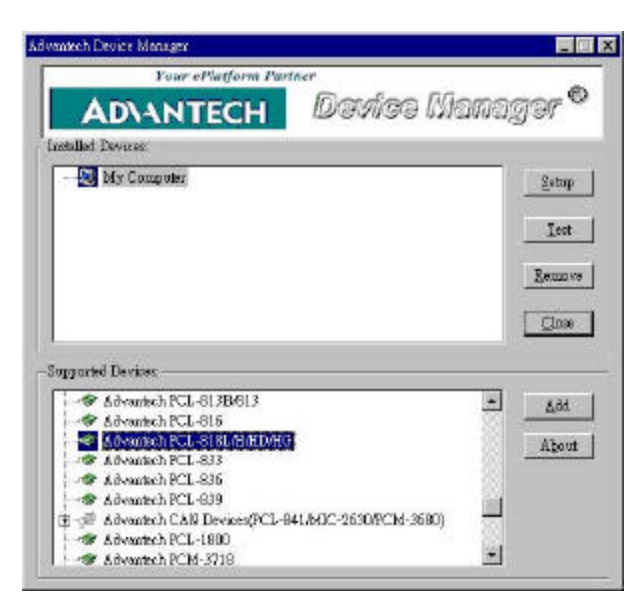

Fig. 2-3 The Device Manager dialog box

Step 3: Scroll down the *List of Devices* box to find the device that you wish to install, then click the *Add...* button. You will see a *Device Setting* dialog box such as the one in Fig. 2-4.

# **Configuring the Device**

Step 4: On the *Device Setting* dialog box (Fig. 2-4), you can configure the A/D channels configuration either as 8 *Differential* or 16 *Single-ended*, and specify the D/A voltage reference either as *External* or *Internal*.

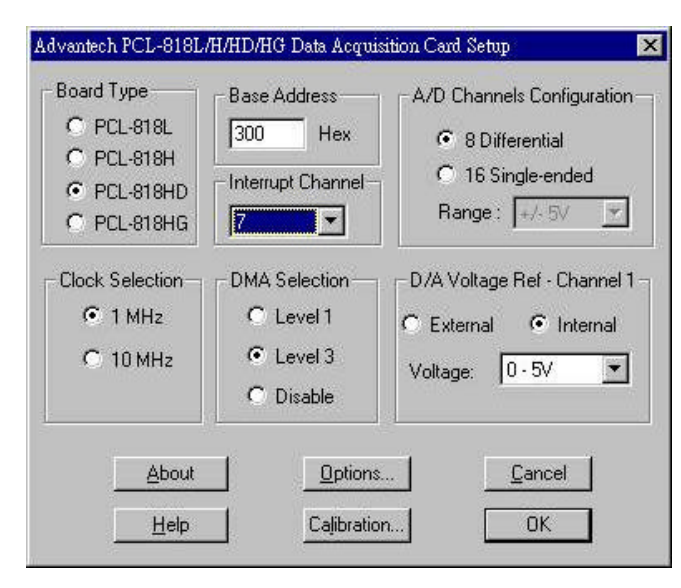

Fig. 2-4 The Device Setting dialog box

Step 5: After you have finished configuring the device, click OK and the *device name* will appear in the *Installed Devices* box as seen below:

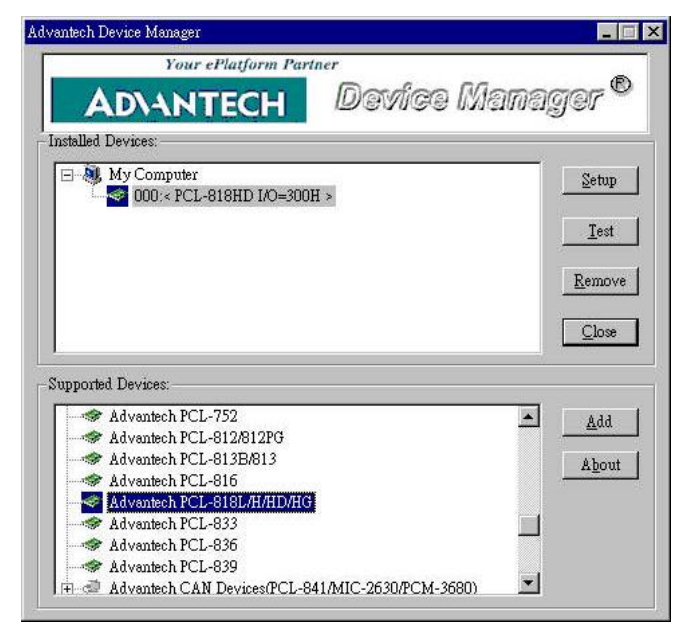

Fig. 2-5 Device Name appearing on the list of devices box

After your card is properly installed and configured, you can click the *Test...* button to test your hardware by using the testing utility supplied.

| Analog lobor Analog gutput   | Digital input                  | Digital output | Counter                                                                     |
|------------------------------|--------------------------------|----------------|-----------------------------------------------------------------------------|
| Channel 0<br>Waveform output | Narwal Output<br>25 😴 y<br>Out | Duiput Vokage  | Waveform out is<br>generated by<br>software with 100<br>points in one cycle |
|                              |                                |                | <b></b>                                                                     |

Fig. 2-6 The test utility dialog box

For more detailed information, please refer to *Chapter 2* of the *Device Drivers Manual*.

You can also find the rich examples on the CD-ROM to speeding up your programming.

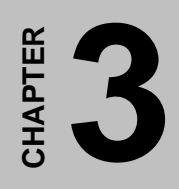

Signal Connections (This page is left blank for hard printing.)

# 3. Signal Connections

# 3.1 Overview

Maintaining signal connections is one of the most important factors in ensuring that your application system is sending and receiving data correctly. A good signal connection can avoid unnecessary and costly damage to your PC and other hardware devices. This chapter provides useful information about how to connect input and output signals to the PCL-818HD/HG/L via the I/O connector.

# 3.2 Switch and Jumper Settings

The PCL-818HD/HG/L card has one function switch and five jumper settings.

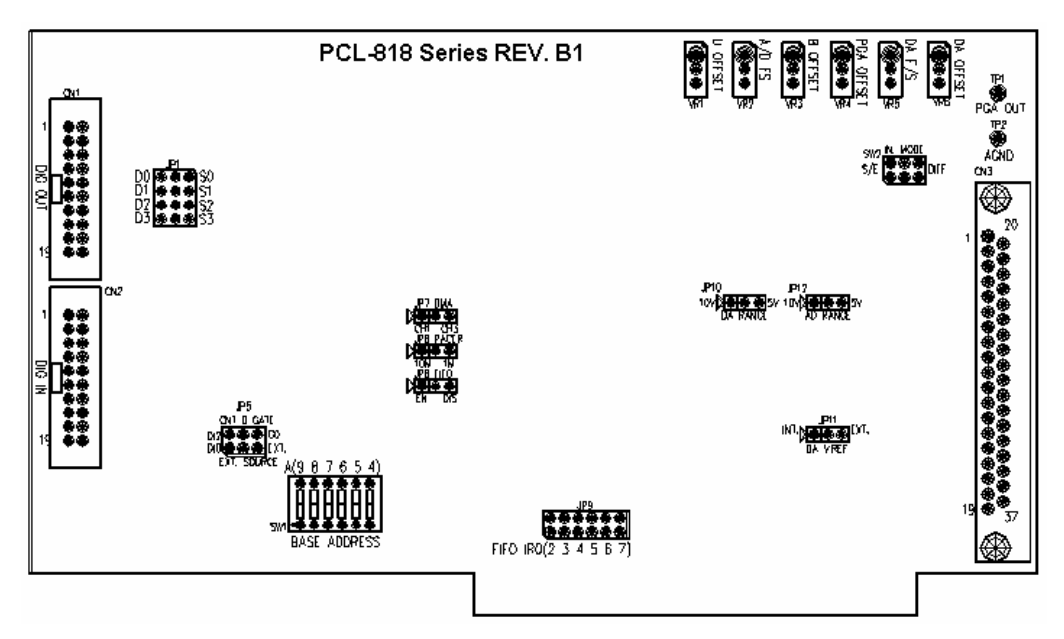

Fig. 3-1 Card connector, jumper and switch locations

## **Base address selection (SW1)**

You control the PCL-818HD/HG/L's operation by reading or writing data to the PC's I/O (input/output) port addresses. The PCL-818HD/HG/L requires 32 consecutive address locations with the FIFO buffer enabled or 16 locations with the FIFO disabled.

Switch SW1 sets the card's base (beginning) address. Valid base addresses range from Hex 000 to Hex 3F0. Other devices in your system may, however, be using some of these addresses.

We set the PCL-818HD/HG/L for a base address of Hex 300 at the factory. If you need to adjust it to some other address range, set switch SW1 as shown in the following table:

| Range (He | ex) | Switch position |       |     |   |   |   |
|-----------|-----|-----------------|-------|-----|---|---|---|
|           |     | 1               | 2     | 3   | 4 | 5 | 6 |
| 000-00F   |     |                 |       |     |   |   |   |
| 010-01F   |     |                 |       |     |   |   |   |
| • • •     |     |                 |       |     |   |   |   |
| 200-20F   |     |                 |       |     |   |   |   |
| 210-21F   |     |                 |       |     |   |   |   |
| • • •     |     |                 |       |     |   |   |   |
| *300-30F  |     |                 |       |     |   |   |   |
| • • •     |     |                 |       |     |   |   |   |
| 3F0-3FF   |     |                 |       |     |   |   |   |
| =Off      | =On | *=(             | defau | ult |   |   |   |

Cable I/O addresses, FIFO disabled (SW1)

# Note:

**S**witches 1-6 control the PC bus address lines as follows:

| Switch | 1  | 2  | 3  | 4  | 5  | 6  |
|--------|----|----|----|----|----|----|
| Line   | A9 | A8 | A7 | A6 | A5 | A4 |

# Channel configuration, S/E or DIFF (SW2)

The PCL-818HD/HG/L offers 16 single-ended or eight differential analog input channels. Slide switch SW2 changes the channels between single-ended or differential input. Slide the switch to the left-hand position, marked DIFF, for eight differential inputs (the default) or to the right-hand position, marked S/E, for 16 single-ended inputs.

| Names of Switches | Function description |                        |
|-------------------|----------------------|------------------------|
| SW2               | 000                  | Differential (default) |
|                   | $\diamond$ • • •     | Single-ended           |

Table 3-1: Summary of switch SW2 settings

# **DMA Channel Selection (JP7)**

The PCL-818HD/HG/L supports DMA data transfer. Jumper JP7 selects the DMA channel 1 or 3.

| Table 3-1: | Summary | of jumper | JP7 | settings |
|------------|---------|-----------|-----|----------|
|------------|---------|-----------|-----|----------|

| Names of Jumpers | Function description |                     |
|------------------|----------------------|---------------------|
| JP7              | 000                  | Channel 3 (default) |
|                  | $\diamond$ o o o     | Channel 1           |

# D/A reference voltage, int./ext. (JP11)

Jumper JP11 selects reference voltage source for the PCL-818HD/HG/L's D/A converters. You can use the card's internal reference or supply an external reference.

| Names of Jumpers | Function description               |                    |
|------------------|------------------------------------|--------------------|
| JP11             | $\triangleright \circ \circ \circ$ | External           |
|                  | 000                                | Internal (default) |

Table 3-1: Summary of jumper JP11 settings

When you set JPI1 to INT, the D/A converter takes its reference voltage input from the card's on-board reference. Jumper JP10 selects either -5 V or -10 V on-board reference voltage. With JP11 set to INT the D/A channel has an output range of 0 to +5 V or 0 to +10 V, respectively.

When you set JP11 to EXT, the D/A converter takes its reference voltage input from pin 31 of connector CN3. You can apply any voltage between -10 V and +10 V to this pin to function as the external reference. The reference input can be either DC or AC (<100 KHz).

When you use an external reference with voltage  $V_{ref}$  you can program the D/A channel to output from 0 V to  $-V_{ref}$ , you can also use the D/A converter as a programmable attenuator. The attenuation factor between reference input and analog output is:

#### Attenuation factor = G / 4095

where G is a value you write to the D/A registers between 0 and 4095. For example, if you set G to 2048, then the attenuation factor is 0.5. A sine wave of 10 V amplitude applied to the reference input will generate a sine wave of 5 V amplitude on the analog output.

#### Internal voltage reference, -10 V or -5 V (JP10)

If you use an internal reference voltage (set with JP11), the PCL-818HD/HG/L provides a choice of DC internal reference voltage sources: -5 V and -10 V.

| Names of Jumpers | Function description               |               |
|------------------|------------------------------------|---------------|
| JP10             | $\triangleright \circ \circ \circ$ | 10 V          |
|                  | 000                                | 5 V (default) |

Table 3-1: Summary of jumper JP10 settings

Timer clock selection (JP8)

The PCL-818HD/HG/L's JP8 controls the input clock frequency for the 8254 programmable clock/timer. You have two choices: 10 MHz and 1 MHz. This lets you generate pacer output frequencies from 2.5 MHz to 0.00023 Hz (71 minutes/pulse).

The following equation gives the pacer rate:

#### Pacer rate = Fclk / (Divl \* Div2)

Fclk is 1 MHz or 10 MHz, as set by jumper JP8. Div 1 and Div2 are the dividers set in counter 1 and counter 2 in the 8254. See Chapter 8 for more details.

Table 3-1: Summary of jumper JP8 settings

| Names of Jumpers | Function description |                 |
|------------------|----------------------|-----------------|
| JP8              | $\triangleright$ • • | 1 MHz (default) |
|                  | •<br>•               | 10 MHz          |

## FIFO enable/disable (JP6)

When you enable the PCL-818HD/HG 's FIFO (First In First Out) buffer, each time the card makes an A/D reading, it will store the data in both the A/D output registers (accessed at addresses BASE+0/1) and in the FIFO buffer (accessed at BASE+23/24). When you enable the FIFO, the PCL-818HD/HG will require 32 consecutive I/O addresses.

When you disable the FIFO buffer, you can only access the converted data from the A/D output registers at BASE+O/1. The PCL-818HD/HG will only require 16 consecutive VO addresses.

Table 3-1: Summary of jumper JP6 settings

| Names of Jumpers | Function description |                   |  |
|------------------|----------------------|-------------------|--|
| JP6              | 000                  | Disabled          |  |
|                  | 0                    | Enabled (default) |  |

# Ext. trigger and Counter Gate 0 control (JP5)

JP5 has two jumpers. The upper jumper selects the card's A/D trigger source when you use external triggering. The lower jumper selects the gate control for counter 0 of the card's 8254 timer/counter.

| Names of Jumpers | Function description               |                |
|------------------|------------------------------------|----------------|
| IP5 (Upper)      | $\triangleright \circ \circ \circ$ | Ext. (default) |
| JP5 (Opper)      | 0                                  | DIO            |
| IP5 (Lowor)      | 0                                  | G0 (default)   |
| JF5 (LOwer)      | $\diamond$ • • •                   | DI2            |

Table 3-1: Summary of jumper settings

We recommend that you leave JP5 set to the default DIO and DI2, because the software driver requires this setting.

# FIFO interrupt selection (JP9)

The PCL-818HD/HG's JP9 controls the interrupt (2 through 7) that the FIFO generates when it is half full. The FIFO interrupt control register, BASE+6, enables and disables this interrupt. Jumper settings are as follows:

FIFO IRQ select (IRQ2 default)

| 2       | 3 | 4 | 5 | 6 | 7 |
|---------|---|---|---|---|---|
| Ο       | 0 | 0 | 0 | 0 | 0 |
| $\circ$ | Ο | Ο | Ο | Ο | 0 |

Digital output, 20-pin or 37-pin connector (JP1-4)
The PCL-818HD/L' s JPI to JP4 switch digital output channels O to 3 between the card's 20-pin connector and 37-pin connector. If you set the jumpers to the left (D) side, the digital output signals will come out on connector CN1 (20-pin). If you set the jumpers to the right (S) side, the output signals will come out on connector CN3 (37-pin).

These four digital output signals select the analog input channel when you use a multiplexer/amplifier daughter board. Daughter boards with a DB-37 connector, such as the PCLD-789D, read the digital output signals from the DB-37 connector (CN3). With other daughter boards you will need to connect an external 20-pin flat cable from CN1 to the daughter board.

| Names of Jumpers |                                    | Function description |
|------------------|------------------------------------|----------------------|
| ID1 (first)      | $\triangleright \circ \circ \circ$ | S0                   |
| JF I (IIISt)     | 000                                | D0 (default)         |
| IP1 (second)     | $\triangleright \circ \circ \circ$ | S1                   |
| JFT (Second)     | 0                                  | D1 (default)         |
| IP1 (third)      | $\triangleright \circ \circ \circ$ | S2                   |
| JFT (tillia)     | $\triangleright \circ \circ \circ$ | D2 (default)         |
| IB1 (fourth)     | $\triangleright \circ \circ \circ$ | S3                   |
|                  | 000                                | D3 (default)         |

Table 3-1: Summary of jumper settings

### 3.3 Signal Connections Pin Assignment

Figure 3-2 shows the pin assignments for the 37-pin I/O connector on the PCL-818HD/HG/L.

|        | Cl | N1 | _      |
|--------|----|----|--------|
| D/O 0  | 1  | 2  | D/O 1  |
| D/O 2  | 3  | 4  | D/O 3  |
| D/O 4  | 5  | 6  | D/O 5  |
| D/O 6  | 7  | 8  | D/O 7  |
| D/O 8  | 9  | 10 | D/O 9  |
| D/O 10 | 11 | 12 | D/O 11 |
| D/O 12 | 13 | 14 | D/O 13 |
| D/O 14 | 15 | 16 | D/O 15 |
| D.GND  | 17 | 18 | D.GND  |
| +5 V   | 19 | 20 | +12 V  |

| CN2    |    |    |        |  |  |  |  |  |
|--------|----|----|--------|--|--|--|--|--|
| D/I 0  | 1  | 2  | D/I 1  |  |  |  |  |  |
| D/I 2  | 3  | 4  | D/I 3  |  |  |  |  |  |
| D/I 4  | 5  | 6  | D/I 5  |  |  |  |  |  |
| D/I 6  | 7  | 8  | D/I 7  |  |  |  |  |  |
| D/I 8  | 9  | 10 | D/I 9  |  |  |  |  |  |
| D/I 10 | 11 | 12 | D/I 11 |  |  |  |  |  |
| D/I 12 | 13 | 14 | D/I 13 |  |  |  |  |  |
| D/I 14 | 15 | 16 | D/I 15 |  |  |  |  |  |
| D.GND  | 17 | 18 | D.GND  |  |  |  |  |  |
| +5 V   | 19 | 20 | +12 V  |  |  |  |  |  |

| CN3 (Single ended) |    |    | CN3 (D         | CN3 (Differential) |    |          |                |
|--------------------|----|----|----------------|--------------------|----|----------|----------------|
|                    |    |    | <b>,</b>       |                    |    | <u> </u> | <b>`</b>       |
| A/D S0             | 1  | 20 | A/D S8         | A/D H0             | 1  | 20       | A/D L0         |
| A/D S1             | 2  | 21 | A/D S9         | A/D H1             | 2  | 21       | A/D L1         |
| A/D S2             | 3  | 22 | A/D S10        | A/D H2             | 3  | 22       | A/D L2         |
| A/D S3             | 4  | 23 | A/D S11        | A/D H3             | 4  | 23       | A/D L3         |
| A/D S4             | 5  | 24 | A/D S12        | A/D H4             | 5  | 24       | A/D L4         |
| A/D S5             | 6  | 25 | A/D S13        | A/D H5             | 6  | 25       | A/D L5         |
| A/D S6             | 7  | 26 | A/D S14        | A/D H6             | 7  | 26       | A/D L6         |
| A/D S7             | 8  | 27 | A/D S15        | A/D H7             | 8  | 27       | A/D L7         |
| A.GND              | 9  | 28 | A.GND          | A.GND              | 9  | 28       | A.GND          |
| A.GND              | 10 | 29 | A.GND          | A.GND              | 10 | 29       | A.GND          |
| VREF               | 11 | 30 | DA0.OUT        | VREF               | 11 | 30       | DA0.OUT        |
| S0*                | 12 | 31 | DA0.VREF       | S0*                | 12 | 31       | DA0.VREF       |
| +12 V              | 13 | 32 | S1*            | +12 V              | 13 | 32       | S1*            |
| S2*                | 14 | 33 | S3*            | S2*                | 14 | 33       | S3*            |
| D.GND              | 15 | 34 | D.GND          | D.GND              | 15 | 34       | D.GND          |
| NC                 | 16 | 35 | EXT.TRIG       | NC                 | 16 | 35       | EXT.TRIG       |
| Counter 0 CLK      | 17 | 36 | Counter 0 GATE | Counter 0 CLK      | 17 | 36       | Counter 0 GATE |
| Counter 0 OUT      | 18 | 37 | PACER          | Counter 0 OUT      | 18 | 37       | PACER          |
| +5 V               | 19 | _  | J              | +5 V               | 19 | _        | J              |
|                    |    |    |                |                    |    |          |                |

Fig. 3-2 I/O connector pin assignments for the PCL-818HD/HG/L

Note: The S0/S1 is NC, and S2/S3 is AGND for PCL-818HG

### I/O Connector Signal Description

| Signal Name | Reference | Direction | Description                                                                                                    |
|-------------|-----------|-----------|----------------------------------------------------------------------------------------------------|
| A/D S <015> | A.GND     | Input     | Analog input (single-ended), channels 0 through 15.                                                                   |
| A/D H <07>  | A.GND     | Input     | Analog input high (differential), channels 0 through 7.                                                               |
| A/D L <07>  | A.GND     | Input     | Analog input low (differential), channels 0 through 7.                                                                |
| D/A         | A.GND     | Output    | Analog output                                                                                                    |
| AGND        | -         | -         | Analog Ground. The two ground references (A.GND and D.GND) are connected together on the PCL-818HD/HG/L card.         |
| D/O         | D.GND     | Output    | Digital output, channels 0 through 15.                                                                                |
| D/I         | D.GND     | Input     | Digital input, channels 0 through 15.                                                                                 |
| CLK         | D.GND     | Input     | Clock input for the 8254.                                                                                             |
| GATE        | D.GND     | Input     | Gate input for the 8254.                                                                                              |
| OUT         | D.GND     | Output    | Signal output for the 8254.                                                                                           |
| VREF        | D.GND     | Output    | Voltage reference.                                                                                                    |
| REFIN       | D.GND     | Input     | External voltage reference input.                                                                                     |
| S1-S4       | D.GND     | Output    | Daughterboard channel select.                                                                                         |
| DGND        | -         | -         | <b>Digital Ground.</b> The two ground references (A.GND and D.GND) are connected together on the PCL-818HD/HG/L card. |
| +12V        | D.GND     | Output    | +12 V <sub>DC</sub> Source (from ISA bus directly with FUSE protection).                                              |
| +5V         | D.GND     | Output    | +5 V <sub>DC</sub> Source (from ISA bus directly with FUSE protection).                                               |
| NC          | -         | -         | No connection.                                                                                                    |

Table 3-2 I/O Connector Signal Descriptions

#### Analog input connection

The PCL-818HD/HG/L supports either 16 single-ended or 8 differential analog inputs. Switch SW2 selects the input channel configuration.

#### Single-ended channel connections

Single-ended connections use only one signal wire per channel. The voltage on the line references to the common ground on the card. A signal source without a local ground is called a "floating" source. It is fairly simple to connect a single ended channel to a floating signal source. A standard wiring diagram looks like this:

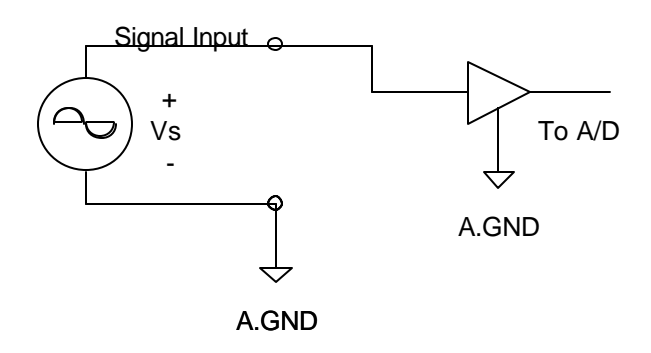

#### **Differential channel connections**

Differential input connections use two signal wires per channel. The card measures only the voltage difference between these two wires, the HI wire and the LOW wire. If the signal source has no connection to ground, it is called a "floating" source. A connection must exist between LOW and ground to define a common reference point for floating signal sources. To measure a floating sources connect the input channels as shown below:

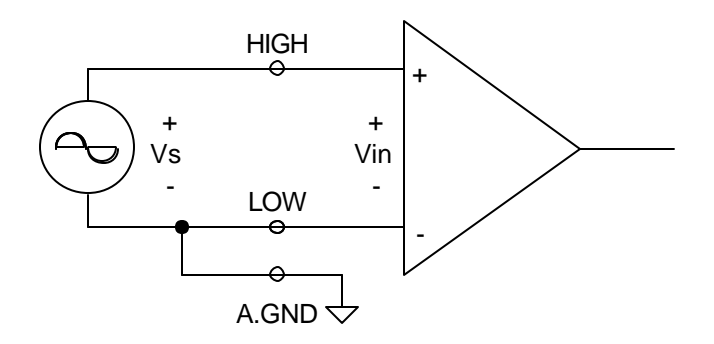

If the signal source has one side connected to a local ground, the signal source ground and the PCL-818HD/HG/L ground will not be at exactly the same voltage, as they are connected through the ground return of the equipment and building wiring. The difference between the ground voltages forms a common-mode voltage.

To avoid the ground loop noise effect caused by common-mode voltages, connect the signal ground to the LOW input. Do not connect the LOW input to the PCL-818HD/HG/L ground directly. In some cases you may also need a wire connection between the PCL-818HD/HG/L ground and the signal source ground for better grounding. The following two diagrams show correct and incorrect connections for a differential input with local ground:

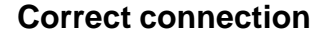

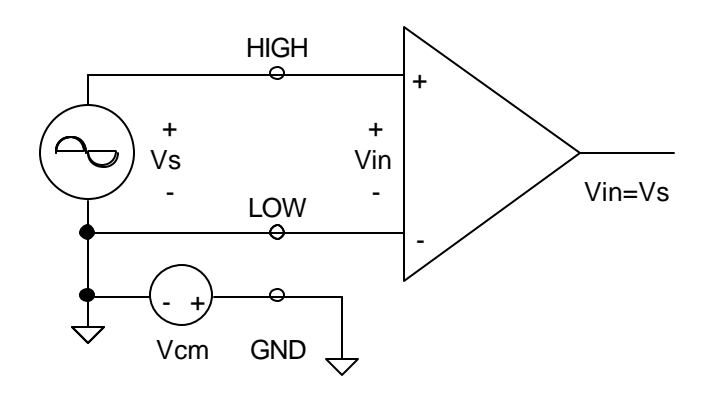

#### **Incorrect connection**

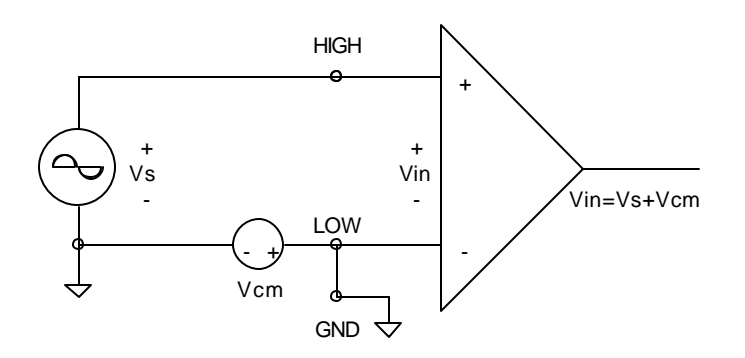

#### Expanding analog inputs

You can expand any or all of the PCL-818HD/HG/L's A/D input channels using multiplexing daughterboards. Daughterboards without D-type connectors require the PCLD-774 Analog Expansion Board.

The PCLD-789(D) Amplifier and Multiplexer multiplexes 16 differential inputs to one A/D input channel. You can cascade up to eight PCLD-789(D)s to the PCL-818HD/HG/L for a total of 128 channels. See the PCLD-789(D) user's manual for complete operating instructions.

The PCLD-774 Analog Expansion Board accommodates multiple external signal-conditioning daughter boards, such as PCLD-779 and PCLD-789(D). It features five sets of on-board 20-pin header connectors. A special star-type architecture lets you cascade multiple signal-conditioning boards without the signal-attenuation and current-loading problems of normal cascading.

The PCLD-8115 Screw Terminal Board makes wiring connections easy. It provides 20-pin flat cable and DB-37 cable connectors. It also includes CJC (Cold Junction Compensation) circuits. Special circuit pads on the PCLD-8115 accommodate passive signal conditioning components. You can easily implement a low-pass filter, attenuator or current shunt by adding resistors and capacitors.

#### Analog output connection

The PCL-818HD/HG/L provides one D/A output channel. You can use the internal precision -5 V or -10 V reference to generate 0 to +5 V or 0 to +10 V D/A output. Use an external reference for other D/A output ranges. The maximum reference input voltage is  $\pm 10$  V and maximum output scaling is  $\pm 10$  V. Loading current for D/A outputs should not exceed 5 mA.

Connector CN3 provides D/A signals. Important D/A signal connections such as input reference, D/A outputs and analog ground appear below:

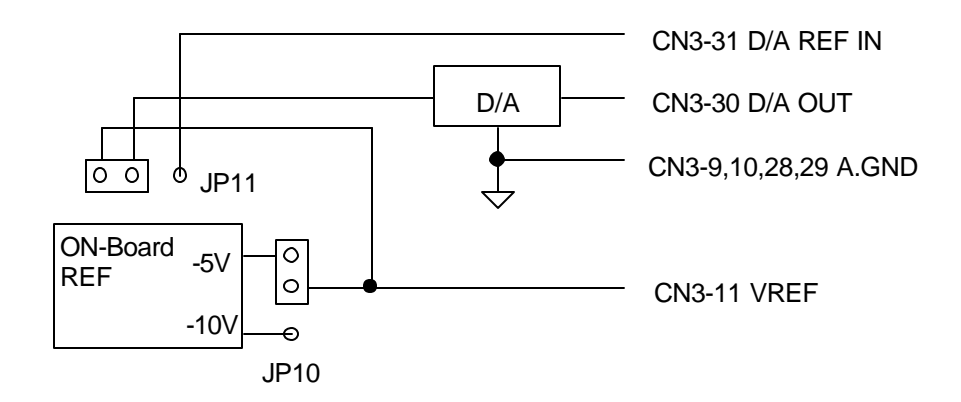

Figure 3-3: Analog output connections

#### **Digital signal connections**

The PCL-818HD/HG/L has 16 digital input and 16 digital output channels. The digital I/O levels are TTL compatible. The following figure shows connections to exchange digital signals with other TTL devices:

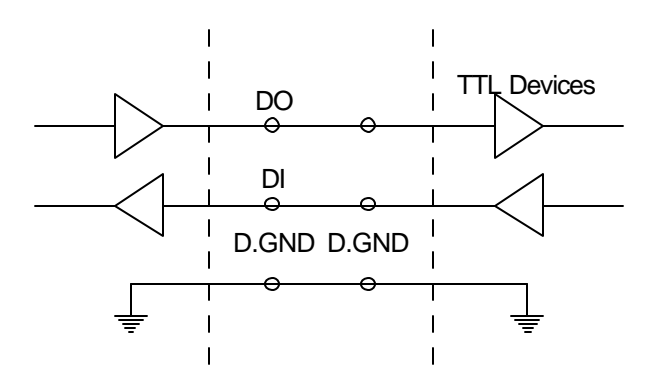

To receive an OPEN/SHORT signal from a switch or relay, add a pull-up resistor to ensure that the input is held at a high level when the contacts are open. See the figure below:

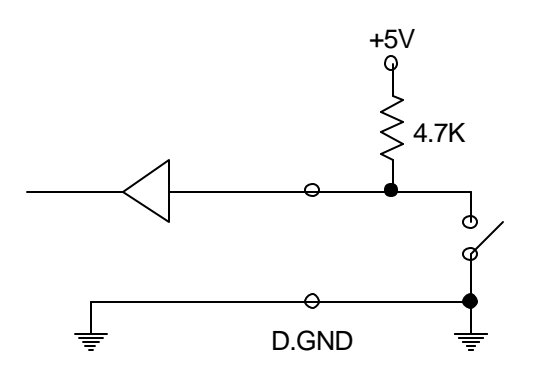

### 3.4 Field Wiring Considerations

When you use the PCL-818HD/HG/L to acquire data from outside, noises in the environment might significantly affect the accuracy of your measurements if due cautions are not taken. The following measures will be helpful to reduce possible interference running signal wires between signal sources and the PCL-818HD/HG/L.

- The signal cables must be kept away from strong electromagnetic sources such as power lines, large electric motors, circuit breakers or welding machines, since they may cause strong electromagnetic interference. Keep the analog signal cables away from any video monitor, since it can significantly affect a data acquisition system.
- If the cable travels through an area with significant electromagnetic interference, you should adopt individually shielded, twisted-pair wires as the analog input cable. This type of cable has its signal wires twisted together and shielded with a metal mesh. The metal mesh should only be connected to one point at the signal source ground.
- Avoid running the signal cables through any conduit that might have power lines in it.
- If you have to place your signal cable parallel to a power line that has a high voltage or high current running through it, try to keep a safe distance between them. Alternatively, you can place the signal cable at a right angle to the power line to minimize the undesirable effect.
- The signals transmitted on the cable will be directly affected by the quality of the cable. In order to ensure better signal quality, we recommend that you use the PCL-10137 shielded cable.

(This page is left blank for hard printing.)

# Appendixes

(This page is left blank for hard printing.)

## Appendix A. Specifications

### Analog Input

| Channels                                   | 16 single-ended or 8 differential or combination |                       |             |         |          |           |                                                                      |           |       |                                                                                                    |        |
|--------------------------------------------|--------------------------------------------------|-----------------------|-------------|---------|----------|-----------|----------------------------------------------------------------------|-----------|-------|----------------------------------------------------------------------------------------------------|--------|
| Resolution                                 |                                                  | 12-bit                |             |         |          |           |                                                                      |           |       |                                                                                                    |        |
| FIFO Size                                  | 4K samples (for PCL-818HD/HG only)               |                       |             |         |          |           |                                                                      |           |       |                                                                                                    |        |
| PCL-818HD Max. Sampling Rate <sup>1</sup>  | 100 KS/s                                         |                       |             |         |          |           |                                                                      |           |       |                                                                                                    |        |
| PCL-818HG Max Sampling Rate                |                                                  | Gain                  |             | 0.5     | ō, 1     | 5,        | 10                                                                   | 50,       | 100   | 500, 1000                                                                                                    |        |
|                                            |                                                  | Speed                 |             | 100     | KS/s     | 35 I      | <s s<="" td=""><td>7 K</td><td>(S/s</td><td>770</td><td>S/s</td></s> | 7 K       | (S/s  | 770                                                                                                    | S/s    |
| PCL-818L Max. Sampling Rate <sup>1</sup>   | e <sup>1</sup> 40 KS/s                           |                       |             |         |          |           |                                                                      |           |       |                                                                                                    |        |
| Conversion Time                            |                                                  | 8 µs                  |             |         |          |           |                                                                      |           |       |                                                                                                    |        |
| Input range and                            |                                                  | Gain                  | 0.5         |         | 1        | 4         | 2                                                                    |           | 4     |                                                                                                    | 8      |
| Gain List for PCL-818HD                    |                                                  | Unipolar              | N/A         | 0~      | 10       | 0-        | -5                                                                   | 0~        | 2.5   | 0~                                                                                                    | 1.25   |
|                                            |                                                  | Bipolar               | ±10         | ±       | 5        | ±2        | 2.5                                                                  | ±1        | .25   | 100     500, 7       S/s     770       4     8       2.5     ±0.6       100     500       0~0.1     N/A       ±0.05     ±0.01       4     8       25     ±0.6       3     1       5     11       0     40       8     1       MHz     0.35 h       0     0.00       0     0.00       0     100       0     100       0     0.00 | 625    |
| land the second second                     |                                                  | Gain                  |             | 0.5     | 1        | 5         | 10                                                                   | 50        | 100   | 500                                                                                                    | 1000   |
| Input range and<br>Gain List for PCL 818HG |                                                  | Unipolar              |             | N/A     | 0~10     | N/A       | 0~1                                                                  | N/A       | 0~0.1 | N/A                                                                                                    | 0~0.01 |
|                                            |                                                  | Bipolar               |             | ±10     | ±5       | ±1        | ±0.5                                                                 | ±0.1      | ±0.05 | ±0.01                                                                                                    | ±0.005 |
| Input range and                            |                                                  | Gain                  | 0.5         |         | 1        |           | 2                                                                    |           | 4     |                                                                                                    | 8      |
| Gain List for PCL-818L                     |                                                  | Bipolar               | ±10         | ±       | 5        | ±2        | 2.5                                                                  | ±1        | .25   | ±0.                                                                                                    | 625    |
|                                            | <u> </u>                                         | Gain                  | 1           |         | 2        | 2         | 1                                                                    |           | 8     |                                                                                                    | 16     |
| Drift                                      | Ze                                               | ero(µV/)              | 15          | 1       | 5        | 1         | 5                                                                    | 1         | 15    | 1                                                                                                    | 5      |
|                                            | G                                                | ain (ppm// )          | 25          | 2       | 5        | 2         | 5                                                                    | 3         | 30    | 4                                                                                                    | 0      |
| Small Signal Pandwidth for DCA             | Gain                                             |                       | 1           |         | 2        | 2         | 1                                                                    |           | 8     | 16                                                                                                    |        |
| SITIALI SIYITAI BATUWUUTI IOFPGA           |                                                  | Bandwidth             | 4.0 MHz     | 2.0 MHz |          | 1.5 MHz   |                                                                      | 0.65 MHz  |       | 0.35 MHz                                                                                                    |        |
| Common mode voltage                        |                                                  |                       |             | ±11     | V max.   | (operatio | onal)                                                                |           |       |                                                                                                    |        |
| Max. Input voltage                         |                                                  |                       |             |         | £        | 5 V       |                                                                      |           |       |                                                                                                    |        |
| Input Protect                              |                                                  |                       |             |         | 30 \     | /р-р      |                                                                      |           |       |                                                                                                    |        |
| Input Impedance                            |                                                  | 1 G <i>1</i> 5 pF     |             |         |          |           |                                                                      |           |       |                                                                                                    |        |
| Trigger Mode                               |                                                  |                       | Software,   | on-boar | d Progra | mmable    | Pacer of                                                             | or Extern | nal   |                                                                                                    |        |
|                                            | INLE: ±1 LSB                                     |                       |             |         |          |           |                                                                      |           |       |                                                                                                    |        |
|                                            |                                                  | Monotonicity: 12 bits |             |         |          |           |                                                                      |           |       |                                                                                                    |        |
|                                            | DC                                               | Offset error: A       | djustable t | o zero  |          |           |                                                                      |           |       |                                                                                                    |        |
| PCL-818HD/L                                | DC                                               | Gain                  | 0.5         | 1       | 1        |           | 2                                                                    |           | 4     |                                                                                                    | 3      |
| Accuracy                                   |                                                  | Gain error<br>(% FSR) | 0.01        | 0.      | 01       | 0.        | 02                                                                   | 0.        | 02    | 0.                                                                                                    | 04     |
|                                            |                                                  | Ch Type               | S.E./D      | S.E     | E./D     | S.E       | E./D                                                                 |           | D     |                                                                                                    | D      |
|                                            | ٨C                                               | SNR: 68 dB            |             |         |          |           |                                                                      |           |       |                                                                                                    |        |
|                                            | AC                                               | ENOB: 11 bits         |             |         |          |           |                                                                      |           |       |                                                                                                    |        |
|                                            |                                                  | INLE: ±1 LSE          | 3           |         |          |           |                                                                      |           |       |                                                                                                    |        |
|                                            |                                                  | Monotonicity: 1       | 12 bits     |         |          |           |                                                                      |           |       |                                                                                                    |        |
|                                            | DC.                                              | Offset error: A       | djustable t | o zero  |          |           |                                                                      |           |       |                                                                                                    |        |
| PCL-818HG<br>Accuracy                      | 50                                               | Gain                  | 0.5,1       | 5,      | 10       | 50,       | 100                                                                  | 5         | 00    | 10                                                                                                    | 000    |
| Accuracy                                   |                                                  | Gain error<br>(% FSR) | 0.01        | 0.      | 02       | 0.        | 04                                                                   | 0.        | 08    | 0.                                                                                                    | 08     |
|                                            |                                                  | Ch Type               | S.E./D      | S.E     | E./D     | [         | )                                                                    |           | D     |                                                                                                    | D      |
|                                            | ۵C                                               | SNR: 68 dB            | •           |         |          |           |                                                                      | •         |       | •                                                                                                    |        |
|                                            |                                                  | ENOB: 11 bits         |             |         |          |           |                                                                      |           |       |                                                                                                    |        |
| External TTL Trigger Input                 | Low                                              |                       |             |         | 0.4      | 4 V max   |                                                                      |           |       |                                                                                                    |        |
| 33° F**                                    | High                                             |                       |             |         | 2.       | 4 V min.  |                                                                      |           |       |                                                                                                    |        |

#### **Analog Output**

|                                 |                                      | -                    |  |  |  |
|---------------------------------|--------------------------------------|----------------------|--|--|--|
| Channels                        | ]                                    |                      |  |  |  |
| Resolution                      | 12-bit                               |                      |  |  |  |
| Output Range                    | Using Internal<br>Reference          | 0 ~ +5V, 0 ~ +10 V   |  |  |  |
| (Internal & External Reference) | Using External<br>Reference          | -10V ~ +10 V         |  |  |  |
|                                 | Relative                             | ±0.5 LSB             |  |  |  |
| Accuracy                        | Differential                         | -0.5 LSB (monotonic) |  |  |  |
|                                 | Non-linearity                        |                      |  |  |  |
| Gain Error                      | Adjustable to zero                   |                      |  |  |  |
| Slew Rate                       |                                      | 10V/ µs              |  |  |  |
| Drift                           |                                      | 40 ppm/              |  |  |  |
| Driving Capability              | <b>3</b> mA                          |                      |  |  |  |
| Max. Update Rate                |                                      | 100 K samples/s      |  |  |  |
| Output Impedance                | 0.81 (min.)                          |                      |  |  |  |
| Digital Rate                    |                                      | 5 MHz                |  |  |  |
| Settling Time                   | $26 \mu$ s (to $\pm 1/2$ LSB of FSR) |                      |  |  |  |
| Deference Veltage               | Internal                             | -5 V ~ + 5 V         |  |  |  |
| Reference voltage               | External -10 V ~ + 10 V              |                      |  |  |  |

### **Digital Input /Output**

| Input Channels  | 16 bits |                                 |  |  |  |  |
|-----------------|---------|---------------------------------|--|--|--|--|
| Level           |         | TTL compatible                  |  |  |  |  |
| Input Voltago   | Low     | 0.8 V max.                      |  |  |  |  |
| input voltage   | High    | 2.0 V min.                      |  |  |  |  |
| Output Channels |         | 16 bits                         |  |  |  |  |
| Level           |         | TTL compatible                  |  |  |  |  |
| Output Voltage  | Low     | 0.5 V max. @ +8mA (sink)        |  |  |  |  |
| Oulput Voltage  | High    | h 2.4 V min. @ -0.4 mA (source) |  |  |  |  |

### **Counter/Timer**

| Device        | Intel 8254 or equivalent                                                                        |
|---------------|-------------------------------------------------------------------------------------------------|
| Channels      | 3 channels, 16 bits. 2 channels are permanently configured as programmable pacers; 1 channel is |
|               | tree for your application                                                                       |
| Compatibility | TTL/CMOS                                                                                        |
|               | Channel 2: Takes input from output of channel 1                                                 |
| Base Clock    | Channel 1: 10 MHz or 1MHz, switch selectable                                                    |
|               | Channel 0: Internal 100 KHz or external clock (10 MHz max.), selected by software               |
| Pacer output  | 0.00023 Hz (71 minutes/pulse) to 2.5 MHz                                                        |

### General

| I/O Connector Type | DB-37 female x 1, 20-pin connector x 2       |                                              |  |  |  |  |  |
|--------------------|----------------------------------------------|----------------------------------------------|--|--|--|--|--|
| Dimensions         |                                              | 185 mm x 100 mm (7.3" x 3.9")                |  |  |  |  |  |
|                    | Typical                                      | +5 V @ 650 mA                                |  |  |  |  |  |
| Power Consumption  | Max.                                         | +5 V @ 700 mA                                |  |  |  |  |  |
|                    | Operation                                    | 0 ~ 60 € (32 ~158 ₱) (refer to IEC 68-2-1,2) |  |  |  |  |  |
| Temperature        | Storage                                      | -20~85 C (-4~185 P)                          |  |  |  |  |  |
| Relative Humidity  | 5~95%RH non-condensing (refer to IEC 68-2-3) |                                              |  |  |  |  |  |
| Certification      | CE certified                                 |                                              |  |  |  |  |  |

## Appendix B. Block Diagram

PCL-818HD/HG

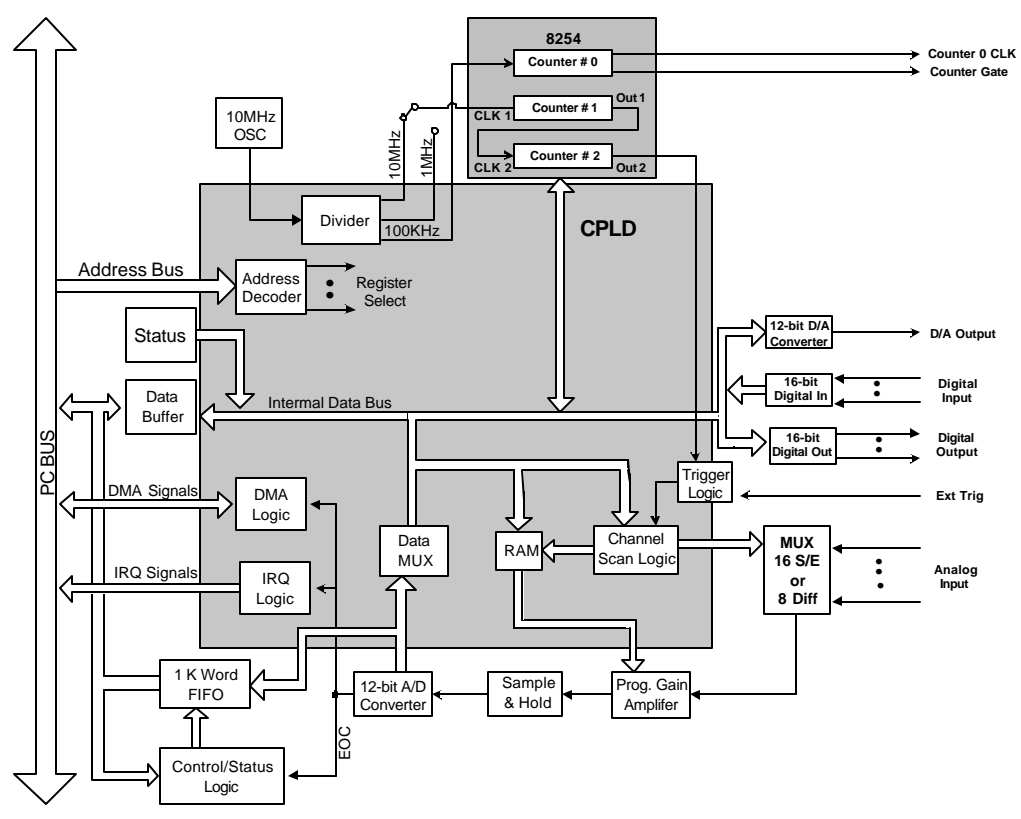

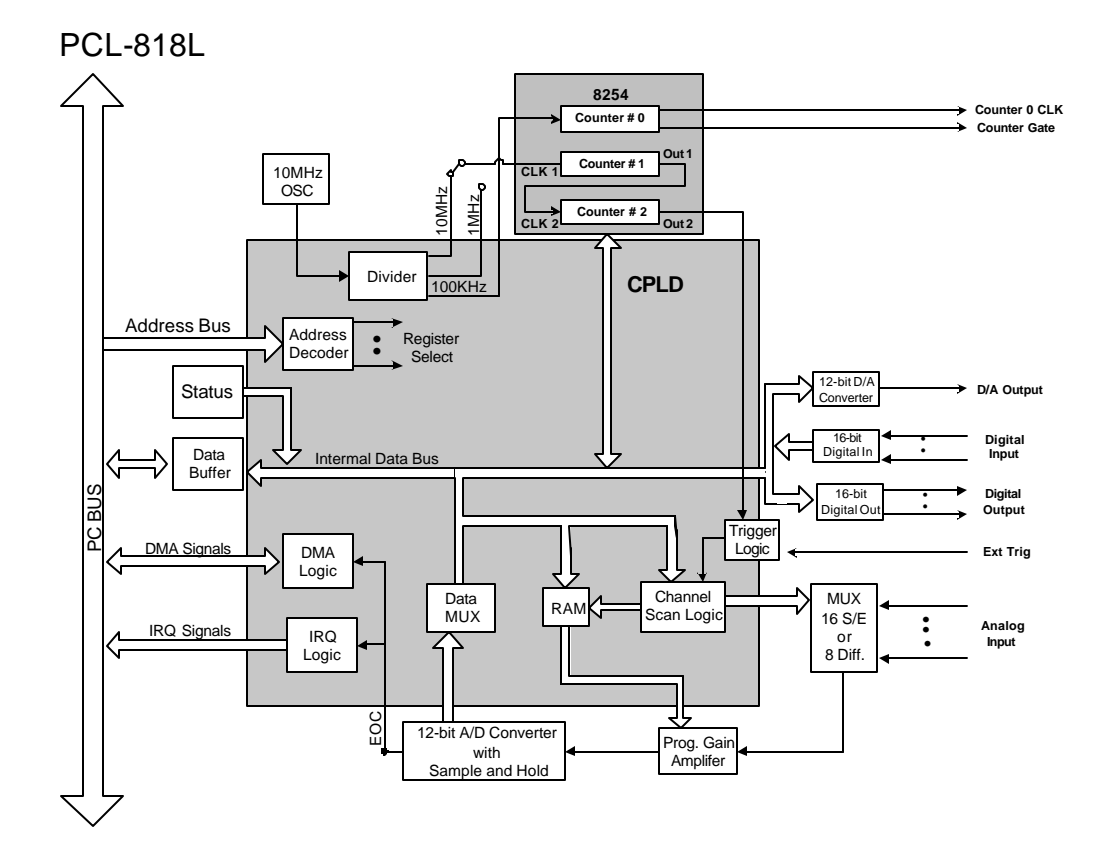

### **Appendix C. Register Structure and Format**

### C.1 Overview

The PCL-818HD/HG/L is delivered with an easy-to-use 32-bit Device Drivers for user programming under the Windows 95/98/NT/2000/ME/XP operating system. We advise users to program the PCL-818HD/HG/L using the 32-bit Device Drivers provided by Advantech to avoid the complexity of low-level registry programming.

The most important consideration in programming the PCL-818HD/HG/L the register level is to understand the function of the card's registers. The information in the following sections is provided only for users who would like to do their own low-level programming.

### C.2 I/O Port Address Map

The PCL-818HD/HG/L requires 32 consecutive addresses in the PC's I/O space. The address of each register is specified as an offset from the card's base address. For example, BASE+0 is the card's base address and BASE+7 is the base address plus seven bytes.

Table C-1 shows the function of each register of the PCL-818HD/HG/L or driver and its address relative to the card's base address.

| Base /<br>+HE | Addr.<br>EX | 7                               | 6                         | 5      | 4          | 3          | 2      | 1   | 0    |  |  |  |
|---------------|-------------|---------------------------------|---------------------------|--------|------------|------------|--------|-----|------|--|--|--|
|               | Р           |                                 |                           | A/D lo | w byte da  | ta and ch  | annels |     |      |  |  |  |
| 0011          | ĸ           | AD3                             | AD2                       | AD1    | AD0        | C3         | C2     | C1  | C0   |  |  |  |
| UUH           | 14/         |                                 |                           | Ş      | Software / | A/D trigge | r      |     |      |  |  |  |
|               | vv          |                                 |                           |        |            |            |        |     |      |  |  |  |
|               | -           | A/D high byte data and channels |                           |        |            |            |        |     |      |  |  |  |
| 0411          | ĸ           | AD11                            | AD10                      | AD9    | AD8        | AD7        | AD6    | AD5 | AD4  |  |  |  |
| VП            | ۱۸/         |                                 | A/D range control         |        |            |            |        |     |      |  |  |  |
|               | vv          |                                 |                           |        |            | G3         | G2     | G1  | G0   |  |  |  |
|               | в           |                                 |                           | MU     | IX scan cl | nannel sta | itus   |     |      |  |  |  |
| 020           | ĸ           |                                 |                           |        |            | CC3        | CC2    | CC1 | CC0  |  |  |  |
| VZH           | ۱۸/         |                                 |                           | MU     | X scan ch  | annel cor  | trol   |     |      |  |  |  |
|               | ~~          | CH3                             | CH2                       | CH1    | CH0        | CL3        | CL2    | CL1 | CL0  |  |  |  |
|               | D           |                                 | Digital Input (low byte)  |        |            |            |        |     |      |  |  |  |
| 03日           | ĸ           | DI7                             | DI6                       | DI5    | DI4        | DI3        | DI2    | DI1 | DI0  |  |  |  |
| 030           | w           |                                 | Digital Output (low byte) |        |            |            |        |     |      |  |  |  |
|               |             | DO7                             | DO6                       | DO5    | DO4        | DO3        | DO2    | DO1 | DO0  |  |  |  |
|               | R           | N/A                             |                           |        |            |            |        |     |      |  |  |  |
| 04H           |             |                                 |                           |        |            |            |        |     |      |  |  |  |
| 0411          | w           |                                 |                           |        | D/A out    | put data   |        |     |      |  |  |  |
|               |             | DA3                             | DA2                       | DA1    | DA0        |            |        |     |      |  |  |  |
|               | R           |                                 |                           |        | N          | /A         |        |     |      |  |  |  |
| 05H           |             |                                 |                           |        |            |            |        |     |      |  |  |  |
| 0011          | w           |                                 |                           |        | D/A out    | put data   |        |     |      |  |  |  |
|               |             | DA11                            | DA10                      | DA9    | DA8        | DA7        | DA6    | DA5 | DA4  |  |  |  |
|               | R           |                                 |                           |        | N          | /A         |        |     |      |  |  |  |
| 06H           |             |                                 |                           |        |            |            |        |     |      |  |  |  |
|               | w           |                                 |                           | F      | IFO interr | upt contro | ol     |     | Γ    |  |  |  |
|               |             |                                 |                           |        |            | -          |        |     | FINT |  |  |  |
|               | R           |                                 |                           |        | N          | /A         |        |     |      |  |  |  |
| 07H           |             |                                 |                           |        |            | /.         |        |     |      |  |  |  |
|               | w           |                                 |                           |        | N          | /A         |        |     |      |  |  |  |
|               |             |                                 |                           |        |            |            |        |     |      |  |  |  |

### Table C-1 PCL-818HD/HG/L register format (Part 1)

| Base A<br>+HE | \ddr.<br>EX | 7 6 5 4 3 2 1 0 |             |      |             |            |      |     |     |  |  |  |
|---------------|-------------|-----------------|-------------|------|-------------|------------|------|-----|-----|--|--|--|
|               | Б           |                 |             |      | A/D S       | Status     |      |     |     |  |  |  |
| 0011          | ĸ           | EOC             | U/B         | MUX  | INT         | CN3        | CN2  | CN1 | CN0 |  |  |  |
| υοπ           | ۱۸/         |                 |             | С    | lear interr | upt reque  | st   |     |     |  |  |  |
|               | ~~          |                 |             |      |             |            |      |     |     |  |  |  |
| 09Н —<br>\    | P           | A/D Control     |             |      |             |            |      |     |     |  |  |  |
|               |             | INTE            | 12          | l1   | 10          |            | DMAE | ST1 | ST0 |  |  |  |
|               | w           |                 | A/D Control |      |             |            |      |     |     |  |  |  |
|               |             | INTE            | 12          | l1   | 10          |            | DMAE | ST1 | ST0 |  |  |  |
|               | R           |                 |             |      | N           | /A         |      |     |     |  |  |  |
| ОАН           |             |                 |             |      |             |            |      |     |     |  |  |  |
| •••••         | w           |                 |             | Ti   | imer/Cour   | ter Contr  | ol   |     |     |  |  |  |
|               |             |                 |             |      |             |            |      | TC1 | TC0 |  |  |  |
|               | R           |                 |             | Di   | gital Inpu  | t (high by | te)  |     |     |  |  |  |
| 0BH           |             | DI15            | DI14        | DI13 | DI12        | DI11       | DI10 | DI9 | DI8 |  |  |  |
|               | w           |                 |             | Dig  | jital Outpu | ut (high b | yte) |     |     |  |  |  |
|               |             | DO15            | DO14        | DO13 | DO12        | DO11       | DO10 | DO9 | DO8 |  |  |  |
|               | R           | Counter 0       |             |      |             |            |      |     |     |  |  |  |
| 0СН           |             | 0.0000010000    |             |      |             |            |      |     |     |  |  |  |
|               | w           | Counter 0       |             |      |             |            |      |     |     |  |  |  |
|               |             |                 |             |      |             |            |      |     |     |  |  |  |
|               | R           |                 |             |      | Cour        | iter 1     |      |     |     |  |  |  |
| 0DH           |             |                 |             |      |             |            |      |     |     |  |  |  |
|               | w           |                 |             |      | Cour        | iter 1     |      |     |     |  |  |  |
| -             |             |                 |             |      | Cour        | nter 2     |      |     |     |  |  |  |
|               | R           |                 |             |      | ooui        |            |      |     |     |  |  |  |
| 0EH           |             |                 |             |      | Cour        | ntor 2     |      |     |     |  |  |  |
|               | w           |                 |             |      | Cour        |            |      |     |     |  |  |  |
|               |             |                 |             |      | N           | /A         |      |     |     |  |  |  |
|               | R           |                 |             |      |             |            |      |     |     |  |  |  |
| OFH           |             |                 |             |      | Counter     | Control    |      |     |     |  |  |  |
|               | W           |                 |             |      |             |            |      |     |     |  |  |  |

### Table C-1 PCL-818HD/HG/L register format (Part 2)

| Base /<br>+HE | Addr.<br>EX | 7                               | 7 6 5 4 3 2 1 0                 |     |      |        |     |     |     |  |  |  |  |
|---------------|-------------|---------------------------------|---------------------------------|-----|------|--------|-----|-----|-----|--|--|--|--|
|               | D           |                                 |                                 |     | N    | /A     |     |     |     |  |  |  |  |
| 140           | n           |                                 |                                 |     |      |        |     |     |     |  |  |  |  |
| 1411          | w           |                                 | Clear FIFO Interrupt Request    |     |      |        |     |     |     |  |  |  |  |
|               | ••          |                                 |                                 |     |      |        |     |     |     |  |  |  |  |
|               | R           |                                 | A/D data and channels from FIFO |     |      |        |     |     |     |  |  |  |  |
| 17H           | N           | AD3                             | AD2                             | AD1 | AD0  | C3     | C2  | C1  | C0  |  |  |  |  |
|               | ۱۸/         |                                 | N/A                             |     |      |        |     |     |     |  |  |  |  |
|               | ••          |                                 |                                 |     |      |        |     |     |     |  |  |  |  |
|               | R           | A/D data and channels from FIFO |                                 |     |      |        |     |     |     |  |  |  |  |
| 18H           |             | AD11                            | AD10                            | AD9 | AD8  | AD7    | AD6 | AD5 | AD4 |  |  |  |  |
| 1011          | w           | N/A                             |                                 |     |      |        |     |     |     |  |  |  |  |
|               |             |                                 |                                 |     |      |        |     |     |     |  |  |  |  |
|               | R           |                                 |                                 |     | FIFO | status |     |     |     |  |  |  |  |
| 19H           |             |                                 |                                 |     |      |        |     |     |     |  |  |  |  |
|               | w           |                                 |                                 |     | FIFO | clear  |     | 1   |     |  |  |  |  |
|               |             |                                 |                                 |     |      |        | FF  | HF  | EF  |  |  |  |  |

### Table C-1 PCL-818HD/HG/L register format (Part 3)

### C.3 A/D data and channels — BASE+00H~01H

| Read       |      | A/D data and channels |     |     |     |     |     |     |  |  |
|------------|------|-----------------------|-----|-----|-----|-----|-----|-----|--|--|
| Bit #      | 7    | 7 6 5 4 3 2 1 0       |     |     |     |     |     |     |  |  |
| BASE + 00H | AD3  | AD2                   | AD1 | AD0 | C3  | C2  | C1  | C0  |  |  |
| BASE + 01H | AD11 | AD10                  | AD9 | AD8 | AD7 | AD6 | AD5 | AD4 |  |  |

Table C-2 Register for A/D data and channels

| AD11 ~ AD0 | Analog                         | to digital data                                 |
|------------|--------------------------------|-------------------------------------------------|
|            | AD0                            | the least significant bit (LSB) of the A/D data |
|            | the most significant bit (MSB) |                                                 |
| C3 ~ C0    | A/D cha                        | annel number from which the data is derived     |
|            | C0                             | the least significant bit (LSB) of the channels |
|            | C3                             | the most significant bit (MSB)                  |

### C.4 Software A/D trigger — BASE+00H

You can trigger an A/D conversion from software, the card's on-board pacer or an external pulse. If you select software triggering, a write to the register BASE+00H with any value will trigger an A/D conversion.

Bits 1 and 0 of register BASE+09H select the trigger source. See pages 57 and 58 for BASE+09H register layout and programming information.

| Write      |   | Software A/D trigger |   |   |   |   |   |   |  |  |
|------------|---|----------------------|---|---|---|---|---|---|--|--|
| Bit #      | 7 | 6                    | 5 | 4 | 3 | 2 | 1 | 0 |  |  |
| BASE + 00H | Х | Х                    | Х | Х | Х | Х | Х | Х |  |  |

Table C-3 Register for software A/D trigger

### C.5 A/D range control — BASE+01H

Each A/D channel has its own individual input range, controlled by a range code stored in on-board RAM. If you want to change the range code for a given channel, select the channel as the start channel in register BASE+02H, MUX scan (described in the next section), then write the range code to bits 0 to 3 of BASE+01H.

| Write         A/D range control |   |   |   |   |     |     |    |    |
|---------------------------------|---|---|---|---|-----|-----|----|----|
| Bit #                           | 7 | 6 | 5 | 4 | 3   | 2   | 1  | 0  |
| BASE + 01H                      | Х | Х | Х | Х | G3* | G2* | G1 | G0 |

**G3 ~ G0** 

#### A/D range control

G0 G3

- the least significant bit (LSB) of the A/D range
- the most significant bit (MSB)

Range codes appear below:

|                  | PCL-818HD        |           |    |    |    |  |  |  |  |  |
|------------------|------------------|-----------|----|----|----|--|--|--|--|--|
| Input Pango (\/) | Uninolar/Binolar | Gain Code |    |    |    |  |  |  |  |  |
|                  | Unipolar/Bipola  | G3        | G2 | G1 | G0 |  |  |  |  |  |
| -5 to +5         | В                | 0         | 0  | 0  | 0  |  |  |  |  |  |
| -2.5 to +2.5     | В                | 0         | 0  | 0  | 1  |  |  |  |  |  |
| -1.25 to +1.25   | В                | 0         | 0  | 1  | 0  |  |  |  |  |  |
| -0.625 to +0.625 | В                | 0         | 0  | 1  | 1  |  |  |  |  |  |
| 0 to 10V         | U                | 0         | 1  | 0  | 0  |  |  |  |  |  |
| 0 to 5V          | U                | 0         | 1  | 0  | 1  |  |  |  |  |  |
| 0 to 2.5V        | U                | 0         | 1  | 1  | 0  |  |  |  |  |  |
| 0 to 1.25V       | U                | 0         | 1  | 1  | 1  |  |  |  |  |  |
| -10V to +10V     | В                | 1         | 0  | 0  | 0  |  |  |  |  |  |
| N/A              |                  | 1         | 0  | 0  | 1  |  |  |  |  |  |
| N/A              |                  | 1         | 0  | 1  | 0  |  |  |  |  |  |
| N/A              |                  | 1         | 0  | 1  | 1  |  |  |  |  |  |
| N/A              |                  | 1         | 1  | 0  | 0  |  |  |  |  |  |
| N/A              |                  | 1         | 1  | 0  | 1  |  |  |  |  |  |
| N/A              |                  | 1         | 1  | 1  | 0  |  |  |  |  |  |
| N/A              |                  | 1         | 1  | 1  | 1  |  |  |  |  |  |

|                  | PCL-818HG        |    |           |    |    |  |  |  |  |
|------------------|------------------|----|-----------|----|----|--|--|--|--|
| Innut Pongo (\/) | Uninglar/Pinglar |    | Gain Code |    |    |  |  |  |  |
| input Kange (v)  | опротаг/втротаг  | G3 | G2        | G1 | G0 |  |  |  |  |
| ±5V              | В                | 0  | 0         | 0  | 0  |  |  |  |  |
| ±0.5V            | В                | 0  | 0         | 0  | 1  |  |  |  |  |
| ±0.05V           | В                | 0  | 0         | 1  | 0  |  |  |  |  |
| ±0.005V          | В                | 0  | 0         | 1  | 1  |  |  |  |  |
| 0 to 10V         | U                | 0  | 1         | 0  | 0  |  |  |  |  |
| 0 to 1V          | U                | 0  | 1         | 0  | 1  |  |  |  |  |
| 0 to 0.1V        | U                | 0  | 1         | 1  | 0  |  |  |  |  |
| 0 to 0.01V       | U                | 0  | 1         | 1  | 1  |  |  |  |  |
| ±10V             | В                | 1  | 0         | 0  | 0  |  |  |  |  |
| ±1V              | В                | 1  | 0         | 0  | 1  |  |  |  |  |
| ±0.1V            | В                | 1  | 0         | 1  | 0  |  |  |  |  |
| ±0.01V           | В                | 1  | 0         | 1  | 1  |  |  |  |  |
| N/A              |                  | 1  | 1         | 0  | 0  |  |  |  |  |
| N/A              |                  | 1  | 1         | 0  | 1  |  |  |  |  |
| N/A              |                  | 1  | 1         | 1  | 0  |  |  |  |  |
| N/A              |                  | 1  | 1         | 1  | 1  |  |  |  |  |

| PCL-818L |         |      |         |  |  |  |  |  |
|----------|---------|------|---------|--|--|--|--|--|
| Input    | range   | Ranç | ge Code |  |  |  |  |  |
| JP7=5V   | JP7=10V | G1   | G0      |  |  |  |  |  |
| ±5V      | ±10V    | 0    | 0       |  |  |  |  |  |
| ±2.5V    | ±5V     | 0    | 1       |  |  |  |  |  |
| ±1.25V   | ±2.5V   | 1    | 0       |  |  |  |  |  |
| ±0.625V  | ±1.25V  | 1    | 1       |  |  |  |  |  |

### Note:

| 63 and G2 are not used for PCL-818L.

#### C.6 MUX scan channel control — BASE+02H

The write register at BASE+02H controls multiplexer (MUX) scanning. The high nibble provides the stop scan channel number, and the low nibble provides the start scan channel number. Writing to this register automatically initializes the MUX to the start channel. Each A/D conversion trigger sets the MUX to the next channel.

With continuous triggering the MUX will scan from the start channel to the end channel, then repeat. For example, if the start channel is 3 and the stop channel is 7, then the scan sequence is 3, 4, 5, 6, 7, 3, 4, 5, 6, 7, 3, 4....

| Write      | MUX scan channel control |     |     |     |     |     |     |     |  |  |  |
|------------|--------------------------|-----|-----|-----|-----|-----|-----|-----|--|--|--|
| Bit #      | 7 6 5 4 3 2 1 0          |     |     |     |     |     |     |     |  |  |  |
| BASE + 02H | CH3                      | CH2 | CH1 | CH0 | CL3 | CL2 | CL1 | CL0 |  |  |  |
|            |                          |     |     |     |     |     |     |     |  |  |  |

Table C-5 Register for MUX scan channel control

| СН3 ~ СН0 | Stop so | an channel number                                    |
|-----------|---------|------------------------------------------------------|
|           | CH0     | the least significant bit (LSB) of the stop channel  |
|           | CH3     | the most significant bit (MSB)                       |
| CL3 ~ CL0 | Start s | can channel number                                   |
|           | CL0     | the least significant bit (LSB) of the start channel |
|           | CL3     | the most significant bit (MSB)                       |

The MUX scan register low nibble, CL3 to CL0, also acts as a pointer when you program the A/D input range (see previous section). When you set the MUX start channel to N, the range code written to the register BASE+01H is for channel N.

#### **Programming example for PCL-818HD**

This BASIC code fragment sets the range for channel 5 to  $\pm 0.625$  V:

```
200 OUT BASE+2, 5 'SET POINTER TO CH.5
210 OUT BASE+1, 3 'RANGE CODE=3 FOR ±0.625 V
```

#### Note:

**T**he MUX start/stop channel changes each time you change the input

range. Do not forget to reset the MUX start and stop channels to the correct values after you finish setting the range.

### C.7 MUX scan channel status — BASE+02H

Read register BASE+02H to get the current multiplexer (MUX) channel.

| Read       | MUX scan channel status |                 |  |  |  |  |  |  |  |  |
|------------|-------------------------|-----------------|--|--|--|--|--|--|--|--|
| Bit #      | 7                       | 7 6 5 4 3 2 1 0 |  |  |  |  |  |  |  |  |
| BASE + 02H | 2H CC3 CC2 CC1 CC0      |                 |  |  |  |  |  |  |  |  |

Table C-6 Register for MUX scan channel status

| CC3 ~ CC0 | Currer | nt channel number                                   |
|-----------|--------|-----------------------------------------------------|
|           | CC0    | the least significant bit (LSB) of the stop channel |

**CC3** the most significant bit (MSB)

### C.8 Digital I/O registers - BASE + 03/0BH

The PCL-818HD/HG/L provides 16 digital input channels and 16 digital output channels. You read digital input data from registers BASE+03H and BASE+0BH. After the read operation the input lines go to three-state (data is not latched).

You write digital output data to registers BASE+03H and BASE+0BH. The registers latch the output value (you cannot read it back).

Using the PCL-818HD/HD/L's input and output functions is fairly straightforward. Chapter 3 gives some ideas for digital signal connections.

| Write      |      | Digital Output |      |      |      |      |     |     |  |  |  |  |
|------------|------|----------------|------|------|------|------|-----|-----|--|--|--|--|
| Bit #      | 7    | 6              | 5    | 4    | 3    | 2    | 1   | 0   |  |  |  |  |
| BASE + 03H | DO7  | DO6            | DO5  | DO4  | DO3  | DO2  | DO1 | DO0 |  |  |  |  |
| BASE + 0BH | DO15 | DO14           | DO13 | DO12 | DO11 | DO10 | DO9 | DO8 |  |  |  |  |

Table C-7 Register for digital output

**DO15 ~ DO0Digital output dataDO0**the least significant bit (LSB) of the DO data

**DO15** the most significant bit (MSB)

| Read       |      | Digital Input |      |      |      |      |     |     |  |  |  |
|------------|------|---------------|------|------|------|------|-----|-----|--|--|--|
| Bit #      | 7    | 6             | 5    | 4    | 3    | 2    | 1   | 0   |  |  |  |
| BASE + 03H | DI7  | DI6           | DI5  | DI4  | DI3  | DI2  | DI1 | DI0 |  |  |  |
| BASE + 0BH | DI15 | DI14          | DI13 | DI12 | DI11 | DI10 | DI9 | DI8 |  |  |  |

Table C-8 Register for digital output

**DI15 ~ DI0** 

#### Digital input data

| DIO  | the least significant bit (LSB) of the DI data |
|------|------------------------------------------------|
| DI15 | the most significant bit (MSB)                 |

#### Note:

Digital Outputs D0 - D3 is selectable from the 20-pin connector or the

37-pin D connector. Please refer to chapter 2 for details.

### C.9 D/A output — BASE+04/05H

Write-only registers BASE+04H and BASE+05H accept data for D/A output.

The PCL-818HD/HG/L provides one D/A output channel with two double-buffered 12-bit multiplying D/A converters. Write registers at addresses BASE+04H and BASE+05H hold output data. DA0 is the least significant bit (LSB) and DA11 is the most significant bit (MSB) of the D/A data.

| Write      |      | D/A output data |     |     |     |     |     |     |  |  |
|------------|------|-----------------|-----|-----|-----|-----|-----|-----|--|--|
| Bit #      | 7    | 6               | 5   | 4   | 3   | 2   | 1   | 0   |  |  |
| BASE + 04H | DA3  | DA2             | DA1 | DA0 | Х   | Х   | Х   | Х   |  |  |
| BASE + 05H | DA11 | DA10            | DA9 | DA8 | DA7 | DA6 | DA5 | DA4 |  |  |

Table C-9 Register for D/A output

#### DA11 ~ DA0 Analog to digital data

DA0 the least significant bit (LSB) of the D/A dataDA11 the most significant bit (MSB)

When you write data to the D/A channels, write the low byte first. The low byte is temporarily held by a register in the D/A and not released to the output. After you write the high byte, the low byte and high byte are added and passed to the D/A converter. This double buffering process protects the D/A data integrity through a single step update.

The PCL-818HD/HD/L provides a precision fixed internal -5 V or -10 V reference, selectable by means of Jumper JP10. This reference voltage is available at connector CN3 pin 11. If you use this voltage as the D/A reference input, the D/A output range is either 0 to +5 V or 0 to +10 V. You can also use an external DC or AC source as the D/A reference input. In this case, the maximum reference input voltage is  $\pm 10$  V, and the maximum D/A output ranges are 0 to +10 V or 0 to -10 V.

Connector CN3 supports all D/A signal connections. Chapter 3 gives connector pin assignments. Chapter 3 gives a wiring diagram for D/A signal connections.

### C.10 FIFO interrupt control — BASE+06H

| Write      |   | FIFO interrupt control |   |   |   |   |   |      |  |  |
|------------|---|------------------------|---|---|---|---|---|------|--|--|
| Bit #      | 7 | 6                      | 5 | 4 | 3 | 2 | 1 | 0    |  |  |
| BASE + 06H | Х | Х                      | Х | Х | Х | Х | Х | FINT |  |  |

Table C-10 Register for FIFO interrupt control

#### FINT

#### Enable/disable FIFO interrupt

- **0** FIFO interrupt disabled
- **1** FIFO interrupt enabled

#### Note:

This register is not used for PCL-818L.

### C.11 Clear interrupt request — BASE+08H

Write any value to register BASE+08H to clear the interrupt request.

| Write      |   | A/D control |   |   |   |   |   |   |  |
|------------|---|-------------|---|---|---|---|---|---|--|
| Bit #      | 7 | 6           | 5 | 4 | 3 | 2 | 1 | 0 |  |
| BASE + 09H | Х | Х           | Х | Х | Х | Х | Х | Х |  |

Table C-11 Register for clear interrupt request

### C.12 A/D status — BASE+08H

Read-only register BASE+08H provides information on the A/D configuration and operation. Including:

- Bipolar or unipolar input for the channel to be converted next
- Single-ended or differential input
- Interrupt status for the channel already converted
- End of conversion for the channel already converted
- Channel to be converted next

Writing to this I/O port with any data value clears its INT bit. The other data bits do not change.

|                 | Table C-12 Register for A/D status |     |     |     |     |     |     |     |  |  |
|-----------------|------------------------------------|-----|-----|-----|-----|-----|-----|-----|--|--|
| Read A/D status |                                    |     |     |     |     |     |     |     |  |  |
| Bit #           | 7                                  | 6   | 5   | 4   | 3   | 2   | 1   | 0   |  |  |
| BASE + 08H      | EOC                                | U/B | MUX | INT | CN3 | CN2 | CN1 | CN0 |  |  |

| Read       |     | A/D status |     |     |     |     |     |     |  |  |
|------------|-----|------------|-----|-----|-----|-----|-----|-----|--|--|
| Bit #      | 7   | 6          | 5   | 4   | 3   | 2   | 1   | 0   |  |  |
| BASE + 08H | EOC | U/B        | MUX | INT | CN3 | CN2 | CN1 | CN0 |  |  |

| EOC | End of Conversion |                                                  |  |  |  |  |  |  |
|-----|-------------------|--------------------------------------------------|--|--|--|--|--|--|
|     | 0                 | The A/D conversion is idle, ready for the next   |  |  |  |  |  |  |
|     |                   | conversion. Data from the previous conversion is |  |  |  |  |  |  |
|     |                   | available in the A/D data registers.             |  |  |  |  |  |  |
|     | 1                 | The A/D converter is busy, implying that the A/D |  |  |  |  |  |  |
|     |                   | conversion is in progress.                       |  |  |  |  |  |  |
| U/B |                   | Unipolar/bipolar mode indicator                  |  |  |  |  |  |  |
|     | 0                 | Bipolar mode                                     |  |  |  |  |  |  |
|     | 1                 | Unipolar mode                                    |  |  |  |  |  |  |
|     |                   |                                                  |  |  |  |  |  |  |

#### Note:

This bit is used for PCL-818L.

#### MUX

#### Single-ended/differential channel indicator

0 8 differential channels

|            | 1   | 16 single-ended channels                                  |
|------------|-----|-----------------------------------------------------------|
| INT        | Dat | a valid                                                   |
|            | 0   | No A/D conversion has been completed since the last       |
|            |     | time the INT bit was cleared. Values in the A/D data      |
|            |     | registers are not valid data.                             |
|            | 1   | The A/D conversion has finished, and converted data       |
|            |     | is ready. If the INTE bit of the control register (BASE   |
|            |     | +09H) is set, an interrupt signal will be sent to the PC  |
|            |     | bus through interrupt level IRQn, where n is specified    |
|            |     | by bits I2, I1 and I0 of the control register. Though the |
|            |     | A/D status register is read-only, writing to it with any  |
|            |     | value will clear the INT bit.                             |
| CN3 to CN0 | Wh  | en $EOC = 0$ , these status bits contain the channel      |
|            | nun | ber of the next channel to be converted.                  |

#### Note:

| If you trigger the A/D conversion with the on-board pacer or an

external pulse, your software should check the INT bit, not the EOC bit, before it reads the conversion data.

**EOC** can equal 0 in two different situations: the conversion has

completed or no conversion has been started. Your software should therefore wait for the signal SNT = 1 before it reads the conversion data. It should then clear the INT bit by writing any value to the A/D status register BASE+08H.

### C.13 A/D Control — BASE+09H

Read/write register BASE+09H provides information on the PCL-818HD/HG/L's operating modes.

| Read/Write |      | A/D control |    |    |   |      |     |     |  |  |
|------------|------|-------------|----|----|---|------|-----|-----|--|--|
| Bit #      | 7    | 6           | 5  | 4  | 3 | 2    | 1   | 0   |  |  |
| BASE + 09H | INTE | 12          | l1 | 10 |   | DMAE | ST1 | ST0 |  |  |

Table C-13 Register for A/D control

| INTE     | Disable/enable generated interrupts                          |     |
|----------|--------------------------------------------------------------|-----|
|          | <b>0</b> Disables the generation of interrupts. No interrupt |     |
|          | signal can be sent to the PC bus.                            |     |
|          | 1 Enables the generation of interrupts. If $DMAE = Ot$       | he  |
|          | PCL-818HD/HG/L will generate an interrupt when i             | t   |
|          | completes an A/D conversion. Use this setting for            |     |
|          | interrupt driven data transfer.                              |     |
|          | If DMAE = 1 the PCL-818HD/HG/L will generate a               | n   |
|          | interrupt when it receives a T/C (terminal count) sign       | nal |
|          | from the PC's DMA controller, indicating that a DMA          | A   |
|          | transfer has completed. Use this setting for DMA dat         | ta  |
|          | transfer. The DMA transfer is stopped by the interrup        | pt  |
|          | caused by the T/C signal. See DMAE below.                    |     |
| I2 to I0 | Selects the interrupt used by an interrupt or DMA driven     |     |
|          | data tuanafan                                                |     |

data transfer.

| Interrupt level | 12 | <b>I</b> 1 | 10 |
|-----------------|----|------------|----|
| N/A             | 0  | 0          | 0  |
| N/A             | 0  | 0          | 1  |
| IRQ2            | 0  | 1          | 0  |
| IRQ3            | 0  | 1          | 1  |
| IRQ4            | 1  | 0          | 0  |
| IRQ5            | 1  | 0          | 1  |
| IRQ6            | 1  | 1          | 0  |
| IRQ7            | 1  | 1          | 1  |
|                 | 1  | 1          | 1  |

### Note:

Make sure that the IRQ level you choose is not being used by another

I/O device.

| DMAE | Dis | sable/enable DMA transfers                          |
|------|-----|-----------------------------------------------------|
|      | 0   | Disables DMA transfers                              |
|      | 1   | Enables DMA transfer. Each A/D conversion initiates |
|      |     | two successive DMA request signals. These signals   |
|      |     | cause the 8237 DMA controller to transfer two bytes |
|      |     | of conversion data from the PCL-818HD/HG/L to       |
|      |     | memory.                                             |
|      |     |                                                     |

#### Note:

| Nou must program the PC's 8237 DMA controller the DMA page

register before you set DMAE to 1.

#### ST1 to ST0

#### Trigger source

| Trigger source   | ST1 | ST0 |
|------------------|-----|-----|
| Software trigger | 0   | Х   |
| External trigger | 1   | 0   |
| Pacer trigger    | 1   | 1   |

### C.14 Timer/Counter enable — BASE+0AH

Write register BASE+0AH enables or disables the PCL-818HD/HG/L's timer/counter.

| Tuble e 14 Register for unterrebuiller endole |                      |   |   |   |   |   |     |     |
|-----------------------------------------------|----------------------|---|---|---|---|---|-----|-----|
| Write                                         | Timer/Counter enable |   |   |   |   |   |     |     |
| Bit #                                         | 7                    | 6 | 5 | 4 | 3 | 2 | 1   | 0   |
| BASE + 0AH                                    |                      |   |   |   |   |   | TC1 | TC0 |

Table C-14 Register for timer/counter enable

| TC0 | Disable/enable pacer                                          |    |
|-----|---------------------------------------------------------------|----|
|     | 0 Pacer enabled                                               |    |
|     | <b>1</b> Pacer controlled by TRIG0. This blocks trigger pulse | es |
|     | sent from the pacer to the A/D until TRIGO is taken           |    |
|     | high.                                                         |    |
| TC1 | Counter 0 input source mode                                   |    |
|     | <b>0</b> Sets Counter 0 to accept external clock pulses       |    |
|     | 1 Connects Counter 0 internally to a 100 KHz clock            |    |
|     | source                                                        |    |

### C.15 Programmable timer/counter — BASE+0C~0FH

The four registers located at addresses BASE+0CH, BASE+0DH, BASE+0EH and BASE+0FH are used for the Intel 8254 programmable timer/counter. Please refer to the 8254 product literature for detailed application information.

### C.16 Clear FIFO interrupt request — BASE+14H

Write any value to this I/O port to clear the FIFO's interrupt request.

| Write      |   |   | Clear F | IFO Inte | errupt R | equest |   |   |
|------------|---|---|---------|----------|----------|--------|---|---|
| Bit #      | 7 | 6 | 5       | 4        | 3        | 2      | 1 | 0 |
| BASE + 14H | Х | Х | Х       | Х        | Х        | Х      | Х | Х |

Table C-15 Register for clear FIFO interrupt request

Note:

This register is not used for PCL-818L.

### C.17 A/D data and channel from FIFO - BASE + 17/18H

The PCL-818HD/HG stores data from A/D conversions in a 1 K word First-In First-Out (FIFO) data buffer. Registers at BASE+17H and BASE+18H store the channel number and data. The register at BASE+19H clears the FIFO buffer and sets its empty flag (EF).

| Read       | A/D data and channels from FIFO |      |     |     |     |     |     |     |
|------------|---------------------------------|------|-----|-----|-----|-----|-----|-----|
| Bit #      | 7                               | 6    | 5   | 4   | 3   | 2   | 1   | 0   |
| BASE + 17H | AD3                             | AD2  | AD1 | AD0 | C3  | C2  | C1  | C0  |
| BASE + 18H | AD11                            | AD10 | AD9 | AD8 | AD7 | AD6 | AD5 | AD4 |

Table C-16 Register for A/D data and channel from FIFO

| Analog to digital data                        |                                                 |  |
|-----------------------------------------------|-------------------------------------------------|--|
| AD0                                           | the least significant bit (LSB) of the A/D data |  |
| AD11                                          | the most significant bit (MSB)                  |  |
| 0 A/D channel number from which the data is a |                                                 |  |
| <b>C0</b>                                     | the least significant bit (LSB) of the channels |  |
| <b>C3</b>                                     | the most significant bit (MSB)                  |  |
|                                               | Analog t<br>AD0<br>AD11<br>A/D chan<br>C0<br>C3 |  |

#### Note:

This register is not used for PCL-818L.

### C.18 FIFO status — BASE+19H

The register at BASE+19H clears the FIFO buffer and sets its empty flag (EF). The FIFO status register, address BASE+19H, has flags which you can read to determine the current state of the FIFO buffer, including full flag, half-full flag, and empty flag.

| Read       | FIFO status |   |   |   |   |    |    |    |
|------------|-------------|---|---|---|---|----|----|----|
| Bit #      | 7           | 6 | 5 | 4 | 3 | 2  | 1  | 0  |
| BASE + 19H |             |   |   |   |   | FF | HF | EF |

Table C-17 Register for FIFO status

| EF | FIFO empty flag     |                                          |  |
|----|---------------------|------------------------------------------|--|
|    | 1                   | FIFO is empty                            |  |
|    | 0                   | FIFO is not empty                        |  |
| HF | FIFO half-full flag |                                          |  |
|    | 1                   | FIFO is half-full or more than half-full |  |
|    | 0                   | FIFO is less than half-full              |  |
| FF | FIFO ful            | l flag                                   |  |
|    | 1                   | FIFO is full                             |  |
|    | 0                   | FIFO is not full                         |  |

#### Note:

**T**his register is not used for PCL-818L.
# C.19 FIFO clear — BASE+19H

Writing any value to BASE+19H clears all data in the FIFO and sets the empty flag (EF) to 1.

| Write      | FIFO clear |   |   |   |   |   |   |   |
|------------|------------|---|---|---|---|---|---|---|
| Bit #      | 7          | 6 | 5 | 4 | 3 | 2 | 1 | 0 |
| BASE + 19H | Х          | Х | Х | Х | Х | Х | Х | Х |

Table C-18 Register for FIFO clear

Note:

| This register is not used for PCL-818L.

(This page is left blank for hard printing.)

# **Appendix D. Calibration**

This chapter provides brief information on PCL-818HD/HG/L calibration. Regular calibration checks are important to maintain accuracy in *data acquisition and control* applications. We provide the calibration program on the companion CD-ROM to assist you in D/A calibration.

### Note:

| If you installed the program to another directory, you can find these

programs in the corresponding subfolders in your destination directory.

The PCL-818HD/HG/L is calibrated at the factory for initial use. However, a recalibration of the analog input and the analog output function every six months is recommended.

These calibration programs make calibration an easy job. With a variety of prompts and graphic displays, these programs will lead you through the calibration and setup procedures, showing you all the correct settings and adjustments.

To perform a satisfactory calibration, you will need a 4½-digit digital multi-meter and a voltage calibrator or a stable, noise-free D. C. voltage source.

#### Note:

**B**efore you calibrate the D/A function, you must turn on the power at

least 15 minutes to make sure the DA&C card is already stable.

A calibration program, CALB.EXE, is included on the companion CD-ROM: CALB.EXE PCL-818HD/HG/L calibration utility

This calibration utility is designed for the Microsoft<sup>©</sup> DOS

environment. Access this program from the default location: *C:\Program Files\Advantech\ADSAPI\Utilities\PCL818* 

# D.1 VR Assignment

The six variable resistors (VRs) on the PCL-818HD/HG/L board help you make accurate adjustment on all A/D and D/A channels. See the figure in Appendix B for help finding the VRs. The following list shows the function of each VR:

| VR  | Function            |  |
|-----|---------------------|--|
| VR1 | A/D unipolar offset |  |
| VR2 | A/D full scale      |  |
| VR3 | A/D bipolar offset  |  |
| VR4 | PGA offset          |  |
| VR5 | D/A full scale      |  |
| VR6 | D/A offset          |  |

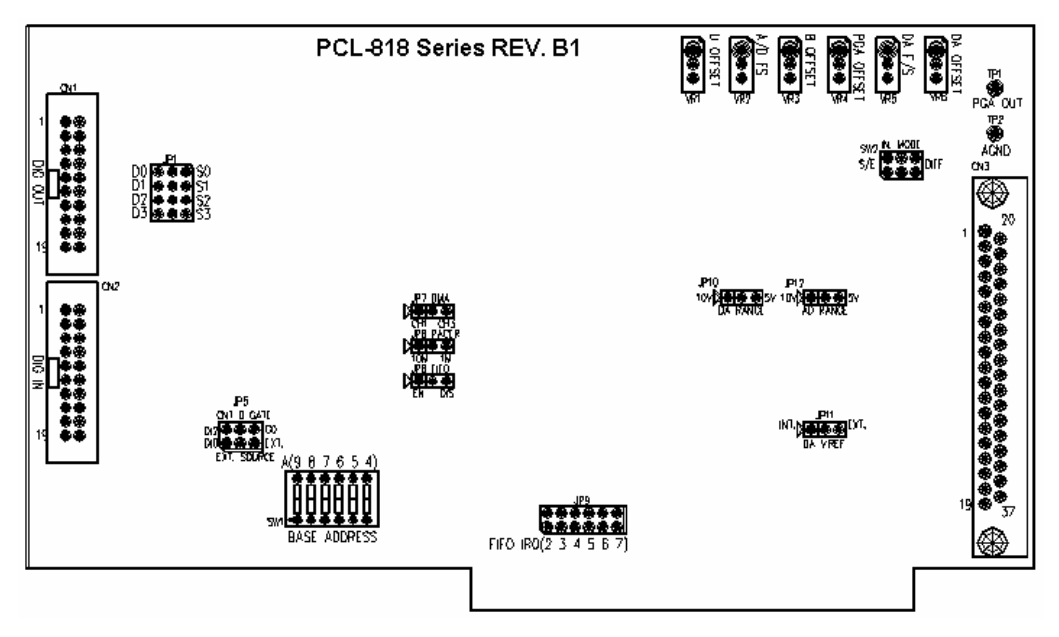

Figure D-1: PCL-818HD/HG/L VR assignment

### Note:

bising a precision voltmeter to calibrate the A/D outputs is

recommended.

Regular and accurate calibration ensures maximum possible accuracy. The CALB.EXE calibration program leads you through the whole A/D offset and gain adjustment procedure. The basic steps are outlined below:

- Short the A/D input channel 0 to ground and measure the voltage at TP1 on the PCB (see the figure in Appendix B). Adjust VR4 until TP1 is as close as possible to 0 V.
- 2. Connect a DC voltage source with value equal to 0.5 LSB (such as the D/A output) to A/D Channel O (pin 1 on connector CN3).
- 3. Adjust VR3 until the output from the card's A/D converter flickers between 0 and 1.
- 4. Connect a DC voltage source with a value of 4094.5 LSB (such as the D/A output) to A/D channel 0.
- 5. Adjust VR2 until the A/D reading flickers between 4094 and 4095.
- 6. Repeat steps 2 to step 5, adjusting VR2 and VR3.
- Select unipolar input configuration. Connect a DC voltage source with a value of 0.5 LSB (such as the D/A output) to A/D channel0. Adjust VR1 until the reading of the A/D flickers between 0 and 1.

## Note:

bising a precision voltmeter to calibrate the D/A outputs is

recommended.

Connect a reference voltage within the range  $\pm 10$  V to the reference input of the D/A channel you want to calibrate. Yo u can use either the on-board -5 V (-10 V) reference or an external reference. Adjust the full-scale gain and zero offset of the D/A channel with VR5 and VR6, respectively. Use a precision voltmeter to calibrate the D/A output.

- 1. Set the D/A data register to 0 and adjust VR6 until the output voltage equals 0 V.
- Set the D/A data to 4095 and adjust VR5 until the D/A output voltage equals the reference voltage minus 1 LSB, but with the opposite sign, For example, if V<sub>ref</sub> is -5 V, then V<sub>out</sub> should be +4.9988 V.

(This page is left blank for hard printing.)